AASHTOWare BrDR 7.6.0 3D FEM Analysis Tutorial Axial Rigidity Coefficient Example AASHTOWare Bridge Design and Rating Training 3DFEM6-Axial-Rigidty-Coefficient-Example

### **Topics Covered**

- Modifying 3DFEM2-Single-Span-Steel-3D-Example bridge
- Steel Diaphragm Connection Data Entry with Axial Rigidity Coefficient (ARC)
- Steel Diaphragm Spec Check Comparison

Features (Introduced in version 7.6.0 as a part of the LRFD 10th edition spec updates):

• LRFD/LRFR Axial Rigidity Coefficients

|   |        |             | Section         |                  |                                    | LRFD/LRF          | R axial rigidity o       | oefficients               |
|---|--------|-------------|-----------------|------------------|------------------------------------|-------------------|--------------------------|---------------------------|
|   | Member | Shape       | orientation     | Section location | Material                           | Non-<br>composite | Composite<br>(long term) | Composite<br>(short term) |
| ) | AB     | L 4x4x1/2 ∨ | Vertical $$     | Top Left 🛛 🗸     | Fy= 33 ks ${}^{\scriptstyle \vee}$ |                   |                          |                           |
|   | CD     | L 4x4x1/2 ~ | Vertical $$     | Top Left 🛛 🗸     | Fy= 33 ks $^{\vee}$                |                   |                          |                           |
|   | AD     | L 4x4x1/2 ∨ | Vertical $\vee$ | Top Left 🛛 🗸     | Fy= 33 ks ∨                        |                   |                          |                           |
|   | CB     | L 4x4x1/2 ∨ | Vertical $\vee$ | Top Left 🛛 🗸     | Fy= 33 ks $^{\vee}$                |                   |                          |                           |

This tutorial demonstrates how to input Axial Rigidity Coefficients for different diaphragm members. In the 10<sup>th</sup> edition of the LRFD specifications, section 4.6.3.3.4c introduces equivalent axial rigidity in cross frame members. This gives the user the option to scale the axial terms from the stiffness matrix for steel cross frame members. Prior to version 7.6.0 of BrDR, users did not have the ability to enter in ARC coefficients for diaphragm members, as ARC values are introduced in the 10<sup>th</sup> edition of the LRFD specifications. In version 7.6.0 and beyond, the users will have this option. This may impact the computed axial forces within the diaphragm members. For single angle and horizontally oriented T-shaped diaphragm members, if the user does not enter axial rigidity coefficients, default values of 0.65 or 0.75 for non-composite or composite members respectively will be assumed. These default values are derived from section 4.6.3.3.4c of the specifications which state "the equivalent axial rigidity of single-angle and flange-connected tee-section cross-frame members to be taken as 0.65AE in the analysis model for the non-composite condition."

This bridge is a single span steel girder system with four rolled steel girders. Follow the steps to modify the structure definition. Two diaphragm member types, one with axial rigidity coefficient values < 1.0 and one with axial rigidity coefficient values = 1.0 will be input by the user and those results will be compared. Then one of the diaphragm member definitions will be modified, so that default behavior for axial rigidity coefficient values for single angle or horizontally oriented T-shaped members can be observed.

# Modifying Steel Girder Bridge

Go to **AASHTO's** website to access the training files: <u>https://aashtowarebrdr.org/bridge-rating-and-design/training/</u>. Then, right click on **3DFEM2 – Single Span Steel 3D Example** and select **Save link as...** 

| Tutorials                                                                                                    |                                                          |   |
|----------------------------------------------------------------------------------------------------|----------------------------------------------------------|---|
| 3D FEM Analysis                                                                                                    |                                                          | - |
| 3DFEM1 – Diaphragm Spec Checking     3DFEM1 – Diaphragm Spec Checking     3DFEM1 – Diaphragm Spec Checking     3DFEM2 – Sizeda Second State |                                                          |   |
| 3DFEM2 - Single Span Steel 3D Exam     3DFEM2 - Single Span Steel 3D Exam     3DFEM3 - Curved Steel 3D Exa                                  | ole<br>Open link in new tab                              |   |
| 3DFEM3 – Curved Steel 3D Exat     3DFEM4 – Curved Steel Multi-S                                                                             | Open link in new window<br>Open link in incognito window |   |
| 3DFEM4 – Curved Steel Multi-S     3DFEM4 – Curved Steel Multi-S     3DFEM5 – Mesh Generation an                                             | Save link as<br>Copy link address                        |   |
| 3DFEM5 – Mesh Generation an                                                                                                    | Block element                                            |   |
| Advanced Concrete                                                                                                    | Inspect                                                  | + |

Once this is saved, it can be accessed in the next step to import into **BrDR**. From the **Bridge Explorer**, import the **3DFEM2-Single-Span-Steel-3D-Example.xml** file

| Br 🖁                  | AASH      | ITOWar | e Brid     | ge Design ar     | nd Rating   | ?     | _          |            | $\times$ |
|-----------------------|-----------|--------|------------|------------------|-------------|-------|------------|------------|----------|
| BRIDGE EXPLORER BRIDG | E FOLDE   | ER     | RATE       | TOOLS            | VIEW        |       |            |            |          |
| New Open D Batch ~    | Find Copy | ) [    | e Co<br>To | y Remove<br>From | )<br>Delete |       |            |            |          |
| Bridge                |           | I      | Manag      | e                |             |       |            |            |          |
| Favorites Folder      |           |        | ٤٨         | В                | ridge ID    |       |            | Brid       | lge      |
| Recent Bridges        |           | >      | 1          | TrainingBric     | lge1        | Trai  | ning Brid  | ge 1(LRFD  | )        |
| H Gample Bridges      |           |        | 2          | TrainingBric     | lge2        | Trair | ning Brid  | ge 2(LRFD  | ))       |
| Deleted Bridges       |           |        | 3          | TrainingBric     | lge3        | Trai  | ning Brid  | ge 3(LRFD  | ))       |
| - Deleted billages    |           |        | 4          | PCITraining      | Bridge1     | PCI   | TrainingE  | Bridge1(LF | R)       |
|                       |           |        | 5          | PCITraining      | Bridge2     | PCI   | FrainingB  | ridge2(LR  | FD)      |
|                       |           |        | 6          | PCITraining      | Bridge3     | PCI   | TrainingE  | 3ridge3(LF | R)       |
|                       |           |        | 7          | PCITraining      | Bridge4     | PCI   | FrainingB  | ridge4(LR  | FD)      |
|                       |           |        | 8          | PCITraining      | Bridge5     | PCI   | TrainingE  | Bridge5(LF | R)       |
|                       |           |        | 9          | PCITraining      | Bridge6     | PCI   | FrainingB  | ridge6(LR  | FD)      |
|                       |           |        | 10         | Example7         |             | Exar  | mple 7 PS  | S (LFR)    |          |
|                       |           |        | 11         | DOTesisina       | ridaa1      | DC 1  | Frainina B | Pridaa1/16 | D\ •     |
|                       |           |        |            | Total Br         | idge Count: | 4     | 5          |            |          |

### Modify Superstructure

Change the **Bridge ID** and **NBI structure ID**, **Axial Rigidity Coefficient Training**, and **Name** to **Axial Rigidity Coefficient Training**. Click **OK** to apply the changes and close the **Bridge** window.

| A STL8                 |                               |                                      |                         |                 | -                                                           |                            | × |
|------------------------|-------------------------------|--------------------------------------|-------------------------|-----------------|-------------------------------------------------------------|----------------------------|---|
| Bridge ID: igidity Coe | fficient Training NBI stru    | cture ID (8): igidity Coefficient Ti | Template                | pletely defined | Bridge Workspanner<br>Superstruct<br>Culverts<br>Substructu | ace View<br>ctures<br>ures |   |
| Description Desc       | cription (cont'd) Alternati   | ves Global reference point           | Traffic Custom agency f | ïelds           |                                                             |                            |   |
| Name:                  | Axial Rigidity Coefficient Tr | aining                               | Year built:             |                 |                                                             |                            |   |
| Description:           |                               |                                      |                         |                 |                                                             |                            |   |
| Location:              |                               |                                      | Length:                 |                 | ft                                                          |                            |   |
| Facility carried (7):  |                               |                                      | Route number            |                 |                                                             |                            |   |
| Feat. intersected (6): |                               |                                      | Mi. post:               |                 |                                                             |                            |   |
| Bridge associa         | ation                         | 3rD BrM                              |                         |                 |                                                             |                            |   |
|                        |                               |                                      |                         | ОК              | Apply                                                       | Cance                      | ł |

Next, change the superstructure name by double clicking on the **superstructure definition** and changing the name to **Diaphragm spec checking**. Then select **OK** to apply the changes and close the **Girder System Superstructure Definition** window.

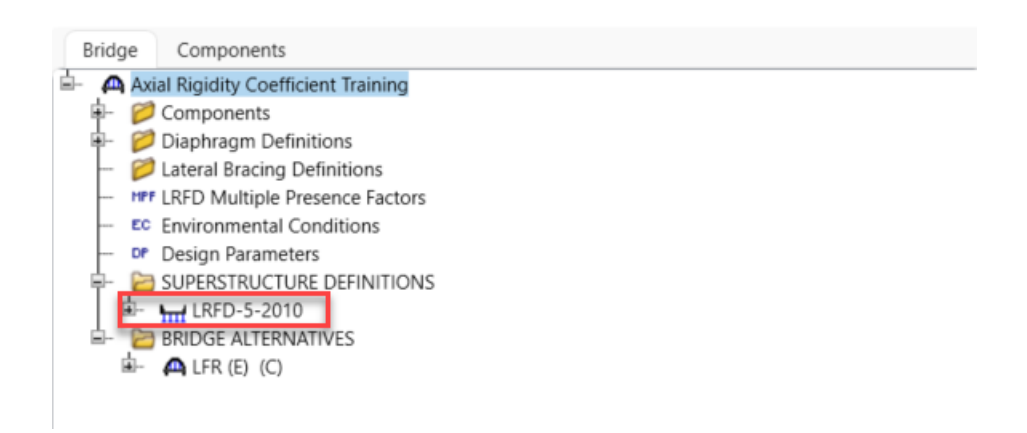

|                                                                                        | Diaphragm spec ch<br>4 Simple Rolled Ste                                                                    | eel Girders                                                                                                    |                                                                                                    | Modeling Multi-girder system MCB    |
|----------------------------------------------------------------------------------------|----------------------------------------------------------------------------------------------------|----------------------------------------------------------------------------------------------------|----------------------------------------------------------------------------------------------------|-------------------------------------|
| escription:                                                                            |                                                                                                    |                                                                                                    |                                                                                                    | Deck type:                          |
| efault units:<br>lumber of spans:                                                      | US Customary V                                                                                              | Enter span lengths<br>along the reference<br>line:                                                                                                    |                                                                                                    | For PS/PT only<br>Average humidity: |
| umber of girders                                                                       | a 4 ↓                                                                                                    | Span Length (ft)                                                                                                    |                                                                                                    | %                                   |
|                                                                                        |                                                                                                    | / 1 53.123                                                                                                    |                                                                                                    | Steel  P/S  R/C  Timber             |
|                                                                                        |                                                                                                    |                                                                                                    |                                                                                                    | □ P/T                               |
| Horizontal curva                                                                       | ature along reference<br>curvature                                                                          | line                                                                                                    | unor ft                                                                                                    | Р/Т                                 |
| Horizontal curva                                                                       | ature along reference<br>curvature<br>ure alignment                                                         | line<br>Distance from PC to first support I                                                                                                    | The second second secon | РЛ                                  |
| Horizontal curva<br>Horizontal<br>Superstructu                                         | ature along reference<br>curvature<br>ure alignment                                                         | line<br>Distance from PC to first support I<br>Start tangent length:                                                                                                    | v<br>ine: ft<br>ft                                                                                                    | РЛ                                  |
| Horizontal curva<br>Horizontal<br>Superstructu<br>O Curved<br>Tanger                   | ature along reference<br>curvature<br>ure alignment<br>d<br>nt, curved, tangent                             | line<br>Distance from PC to first support I<br>Start tangent length:<br>Radius:                                                                                             | v                                                                                                    | РЛ                                  |
| Horizontal curva<br>Horizontal<br>Superstructu<br>Curved<br>Tanger<br>Tanger           | ature along reference<br>curvature<br>ure alignment<br>d.<br>nt, curved, tangent<br>nt, curved              | line<br>Distance from PC to first support I<br>Start tangent length:<br>Radius:<br>Direction:                                                                               | v ft ft ft Left V                                                                                                    | P/T                                 |
| Horizontal curve<br>Horizontal<br>Superstructu<br>Curved<br>Tanger<br>Tanger<br>Curved | ature along reference<br>curvature<br>ure alignment<br>d<br>nt, curved, tangent<br>nt, curved<br>d, tangent | line<br>Distance from PC to first support I<br>Start tangent length:<br>Radius:<br>Direction:<br>End tangent length:                                                        | v                                                                                                    | P/T                                 |
| Horizontal curve<br>Horizontal<br>Superstructu<br>Curved<br>Tanger<br>Curved           | ature along reference<br>curvature<br>gre alignment<br>it, curved, tangent<br>it, curved<br>i, tangent      | line<br>Distance from PC to first support I<br>Start tangent length:<br>Radius:<br>Direction:<br>End tangent length:<br>Distance from last support line to                  | ▼ ine:                                                                                                    | Р/Т                                 |
| Horizontal curva<br>Horizontal<br>Superstructu<br>Tanger<br>Tanger<br>Curved           | ature along reference<br>curvature<br>i<br>it, curved, tangent<br>it, curved<br>j, tangent                  | line<br>Distance from PC to first support I<br>Start tangent length:<br>Radius:<br>Direction:<br>End tangent length:<br>Distance from last support line to<br>Design speed: | ▼ ine:                                                                                                    | Ρ/Τ                                 |

Next, open the **Framing Plan Detail** window by expanding **Diaphragm spec checking** and double-clicking **Framing Plan Detail**. Go to the **Diaphragms** tab and assign each diaphragm to **–Not Assigned**— for the diaphragm definition.

| Bridge Components                                          |    |        |           |                 |                                              |             |           |           |             |              |       |                    |           |        |   |
|------------------------------------------------------------|----|--------|-----------|-----------------|----------------------------------------------|-------------|-----------|-----------|-------------|--------------|-------|--------------------|-----------|--------|---|
| 🖥 - 🙇 Axial Rigidity Coefficient Training                  |    |        |           |                 |                                              |             |           |           |             |              |       |                    |           |        |   |
| +- 📁 Components                                            |    |        |           |                 |                                              |             |           |           |             |              |       |                    |           |        |   |
| Diaphragm Definitions                                      | A  | Struct | ure Frami | ing Plan Detail |                                              |             |           |           |             |              |       |                    | _         |        | × |
| <ul> <li>— <i>i</i> Lateral Bracing Definitions</li> </ul> |    |        |           |                 |                                              |             |           |           |             |              |       |                    |           |        |   |
| <ul> <li>HT LRFD Multiple Presence Factors</li> </ul>      |    |        |           |                 |                                              |             |           |           |             |              |       |                    |           |        |   |
| <ul> <li>Environmental Conditions</li> </ul>               | Nu | mber   | of spans  | 1               | Number of g                                  | irders: 4   |           |           |             |              |       |                    |           |        |   |
| <ul> <li>Design Parameters</li> </ul>                      |    |        |           |                 |                                              |             |           |           |             |              |       |                    |           |        |   |
| - 🔁 SUPERSTRUCTURE DEFINITIONS                             |    | ayout  | t Diap    | bhragms La      | teral bracing ra                             | nges        |           |           |             |              |       |                    |           |        |   |
| Diaphragm spec checking                                    |    |        |           |                 |                                              |             |           |           |             |              |       |                    |           |        |   |
| <ul> <li>Impact/Dynamic Load Allowanc</li> </ul>           | 0  | Sirder | bay: 1    |                 | $\sim$                                       | Copy bay to |           | Diaphragm |             |              |       |                    |           |        |   |
| - H Load Case Description                                  |    |        |           |                 | _                                            |             |           | wizard    |             |              |       |                    |           |        |   |
| - 🛲 Framing Plan Detail                                    |    |        |           |                 |                                              |             |           |           |             |              |       |                    |           |        |   |
| <ul> <li>Bracing Deterioration</li> </ul>                  |    |        |           |                 | start                                        | Dianhragm   |           |           | E           | nd           |       |                    |           |        |   |
| <ul> <li>BSL Bracing Spec Check Selection</li> </ul>       |    |        | Support   | di              | distance<br>(ft)<br>Left girder Right girder |             | Number    | Length    | dis         | ance         | Load  | Diaphragm          |           |        |   |
| - In Structure Typical Section                             |    |        | number    |                 | 00                                           | (ft)        | of spaces | (ft)      |             | 10           | (kip) |                    |           |        |   |
| Superstructure Loads                                       |    |        |           | Left girder     | Right girder                                 |             |           |           | Left girder | Right girder |       |                    |           |        |   |
| Stiffener Definitions                                      |    | 0      | 1 ~       | 0               | 0                                            | 0           | 1         | 0         | 0           | 0            |       | End/Intermediate ~ |           | -      |   |
| E- 2 MEMBERS                                               |    |        | 1         |                 |                                              | 17 5625     | - 1       | 17 56 35  | 17 5635     | 17 5625      |       |                    |           |        |   |
| BRIDGE ALTERNATIVES                                        |    |        | · ·       | 0               |                                              | 17.3023     |           | 17.3023   | 17.3023     | 17.5025      |       | End/Intermediate   |           |        |   |
| 🕮 - 🗛 LFR (E) (C)                                          |    |        | 1 ~       | 35.125          | 35.125                                       | 0           | 1         | 0         | 35.125      | 35.125       |       | Not Assigned       |           |        |   |
|                                                            |    |        |           |                 |                                              |             |           |           |             |              |       |                    |           |        |   |
|                                                            |    |        |           |                 |                                              |             |           |           |             |              |       |                    |           |        |   |
|                                                            |    |        |           |                 |                                              |             |           |           |             |              |       |                    |           |        |   |
|                                                            |    |        |           |                 |                                              |             |           |           |             |              |       |                    |           |        |   |
|                                                            |    |        |           |                 |                                              |             |           |           |             |              |       |                    |           |        |   |
|                                                            |    |        |           |                 |                                              |             |           |           |             |              |       |                    |           |        |   |
|                                                            |    |        |           |                 |                                              |             |           |           |             |              |       |                    |           |        |   |
|                                                            |    |        |           |                 |                                              |             |           |           |             |              |       |                    |           |        |   |
|                                                            |    |        |           |                 |                                              |             |           |           |             |              |       |                    |           |        |   |
|                                                            |    |        |           |                 |                                              |             |           |           |             |              |       | New                | Duplicate | Delete |   |
|                                                            |    |        |           |                 |                                              |             |           |           |             |              |       | New                | Duplicate | velete |   |
|                                                            |    |        |           |                 |                                              |             |           |           |             |              |       |                    |           |        |   |
|                                                            |    |        |           |                 |                                              |             |           |           |             |              |       | OK                 | Apply     | Cancel |   |
|                                                            |    |        |           |                 |                                              |             |           |           |             |              |       | - OK               |           | cancer |   |
|                                                            |    |        |           |                 |                                              |             |           |           |             |              |       |                    |           |        |   |

| Struc         | ture Frami             | ng Plan Details |                       |                      |                     |                     |             |                     |               |              |        | -         |        | ×   |
|---------------|------------------------|-----------------|-----------------------|----------------------|---------------------|---------------------|-------------|---------------------|---------------|--------------|--------|-----------|--------|-----|
| imbe<br>Layou | r of spans:<br>it Diap | 1<br>hragms Lat | Number of g           | irders: 4            |                     |                     |             |                     |               |              |        |           |        |     |
| Girde         | r bay: 1               |                 | <b>~</b>              | Copy bay to          |                     | Diaphragm<br>wizard |             |                     |               |              |        |           |        |     |
|               | Support<br>number      | St<br>dist<br>( | tart<br>tance<br>(ft) | Diaphragm<br>spacing | Number<br>of spaces | Length<br>(ft)      | E<br>dis    | nd<br>tance<br>(ft) | Load<br>(kip) | Diaphragm    |        |           |        |     |
|               |                        | Left girder     | Right girder          | (ft)                 |                     |                     | Left girder | Right girder        |               |              |        |           |        |     |
| 0             | 1 ~                    | 0               | 0                     | 0                    | 1                   | 0                   | 0           | 0                   |               | Not Assigned | $\sim$ |           |        | ^   |
|               | 1 ~                    | 0               | 0                     | 17.5625              | 1                   | 17.5625             | 17.5625     | 17.5625             |               | Not Assigned | ~      |           |        |     |
|               | 1 ~                    | 35.125          | 35.125                | 0                    | 1                   | 0                   | 35.125      | 35.125              |               | Not Assigned | ~      |           |        |     |
|               |                        |                 |                       |                      |                     |                     |             |                     |               |              |        |           |        |     |
|               |                        |                 |                       |                      |                     |                     |             |                     |               | Ne           | w      | Duplicate | Delete |     |
|               |                        |                 |                       |                      |                     |                     |             |                     |               |              | ОК     | Apply     | Can    | cel |

Repeat this step for **Girder Bay 2** and **3**. If this window appears when switching between girder bays, select **Yes** and continue.

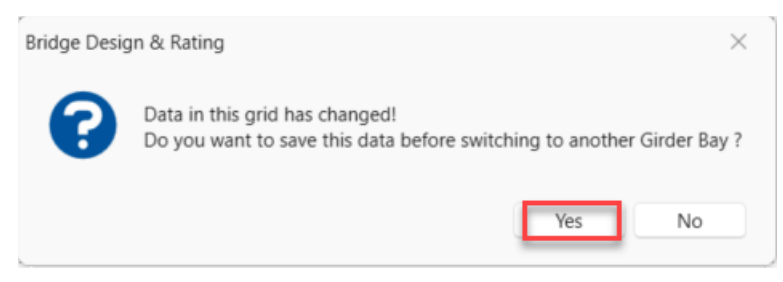

Verify that all girder bays have –**Not Assigned--** selected for the diaphragm location and select **OK** to apply the changes and close the **Structure Framing Plan Details** window.

| A Stru | ictu | ure Framin | ıg Plan Details |                         |                      |                     |                     |             |                      |               |              |        |           | _ |        | $\times$ |
|--------|------|------------|-----------------|-------------------------|----------------------|---------------------|---------------------|-------------|----------------------|---------------|--------------|--------|-----------|---|--------|----------|
| Numb   | er   | of spans:  | 1               | Number of g             | rders: 4             |                     |                     |             |                      |               |              |        |           |   |        |          |
| Law    |      | Diapl      | tragma la       | toral bracing ray       |                      |                     |                     |             |                      |               |              |        |           |   |        |          |
| Layu   | Jui  | Diapi      |                 |                         | iges                 |                     |                     |             |                      |               |              |        |           |   |        |          |
| Gird   | ler  | bay: 3     |                 | ~                       | Copy bay to          |                     | Diaphragm<br>wizard |             |                      |               |              |        |           |   |        |          |
|        |      | Support    | S<br>dis        | Start<br>stance<br>(ft) | Diaphragm<br>spacing | Number<br>of spaces | Length<br>(ft)      | l           | End<br>tance<br>(ft) | Load<br>(kip) | Diaphragm    |        |           |   |        |          |
|        |      |            | Left girder     | Right girder            | (ft)                 |                     |                     | Left girder | Right girder         | (             |              |        |           |   |        |          |
|        | 1    | 1 ~        | 0               | 0                       | 0                    | 1                   | 0                   | 0           | 0                    |               | Not Assigned | ~      |           |   |        | ÷        |
|        | 1    | 1 ~        | 0               | 0                       | 17.5625              | 1                   | 17.5625             | 17.5625     | 17.5625              |               | Not Assigned | ~      |           |   |        |          |
| >      | 1    | 1 ~        | 35.125          | 35.125                  | 0                    | 1                   | 0                   | 35.125      | 35.125               |               | Not Assigned | $\sim$ |           |   |        |          |
|        |      |            |                 |                         |                      |                     |                     |             |                      |               |              |        |           |   |        |          |
|        |      |            |                 |                         |                      |                     |                     |             |                      |               |              | New    | Duplicate |   | Delete |          |
|        |      |            |                 |                         |                      |                     |                     |             |                      |               |              | OK     | Apply     |   | Canc   | el       |

Next, delete the diaphragm definition by expanding the Diaphragm Definitions folder, then right clicking

End/Intermediate and selecting delete. If the confirmation window pops up, select Yes and continue.

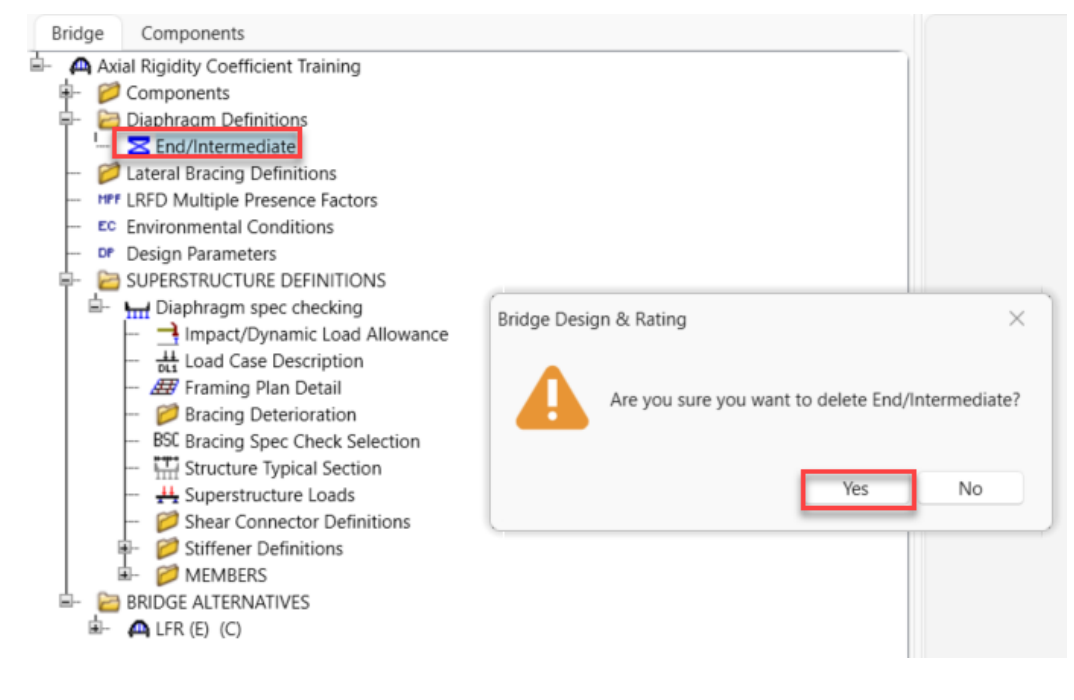

### Diaphragm member steel shapes

Next, the Steel shapes need to be added to use for the diaphragms. In the **Components** tab of the **Bridge Workspace**, expand the **Beam Shapes** folder, then expand the **Steel Shapes** folder, then the expand **Channels** folder, finally right click and **delete** the **C 15x33.9** shape as this will not be needed anymore.

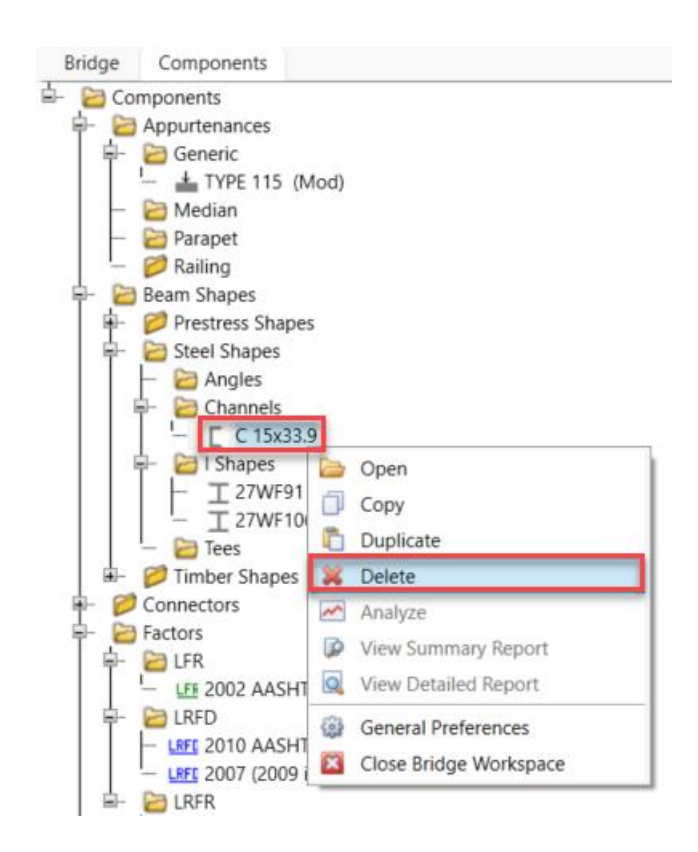

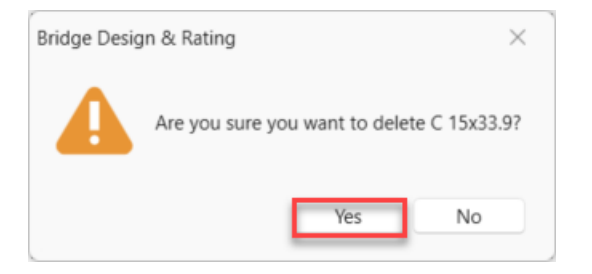

Next double click on the Angles folder or right click and select new to open the Steel Angle window.

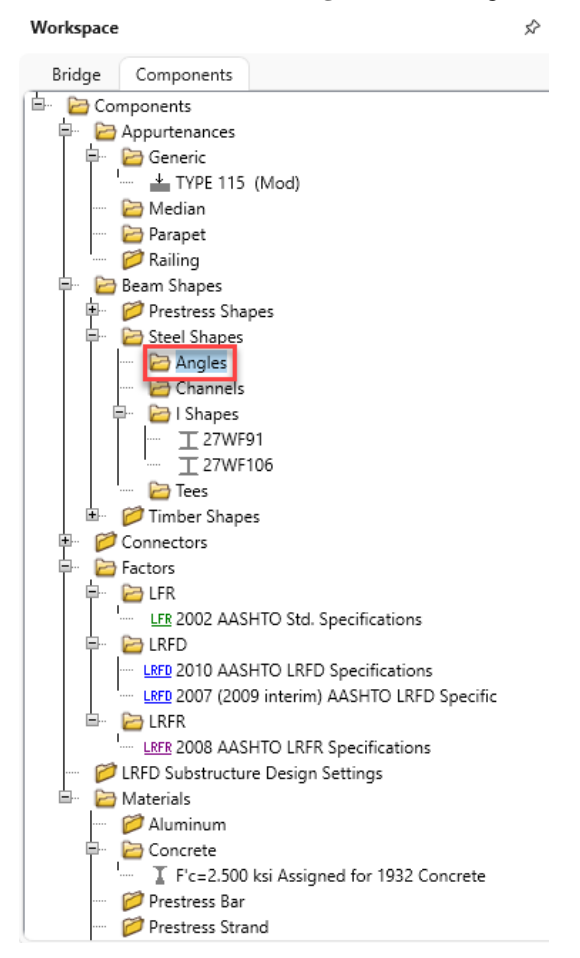

### Then select Copy from library...

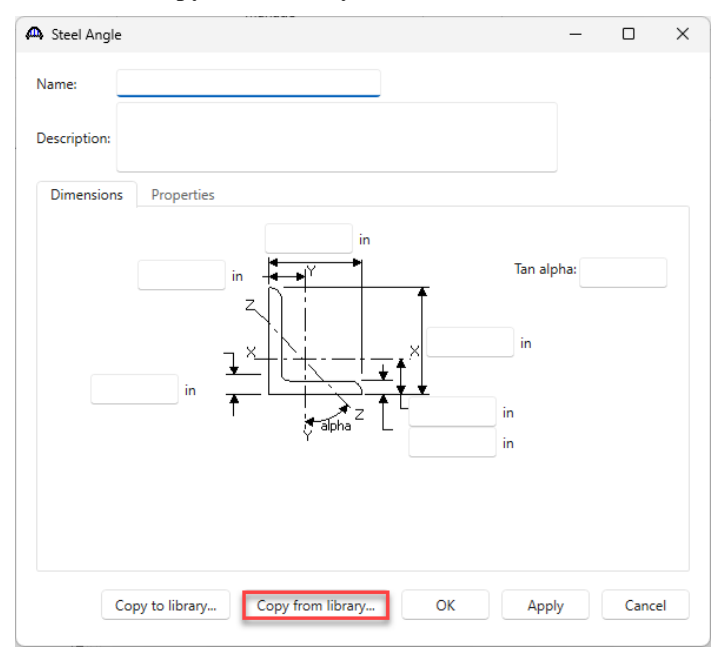

Scroll down to select L 3x3x3/8. Make sure to select the shape where the Year is 2011. Then select OK to close the Steel Shape Selection window.

| s S | teel Shape Selection |      |            | Library St   | andard<br>gency defined | Unit system |
|-----|----------------------|------|------------|--------------|-------------------------|-------------|
|     | Shape                | Year | Depth (in) | Load (lb/ft) | Sxx (in^3)              |             |
|     | L 3x3x1/4            | 2011 | 3          | 4.9          | 0.5683919               | <b>A</b>    |
|     | L 3x3x0.3125         | 1994 | 3          | 6.09999999   | 0.70726                 |             |
|     | L 3x3x5/16           | 2011 | 3          | 6.0999999    | 0.7009346               |             |
| >   | L 3x3x3/8            | 2011 | 3          | 7.2          | 0.8270321               |             |
|     | L 3x3x0.375          | 1994 | 3          | 7.2          | 0.8333333               |             |
|     | 1 2v2v7/16           | 2011 | 2          | 9.2          | 0.0460105               |             |
|     |                      |      |            |              | ОК                      | Cancel      |

Then select OK to close the Steel Angle window.

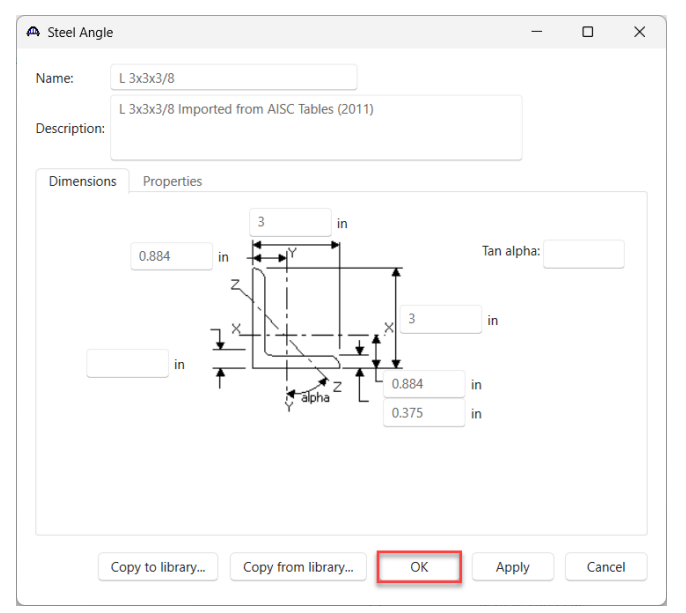

Repeat these steps to add a W 12x22 shape, again making sure the Year is 2011. The Components tab should now have the L 3x3x3/8 and W 12x22 shapes added to the Beam Shapes folder.

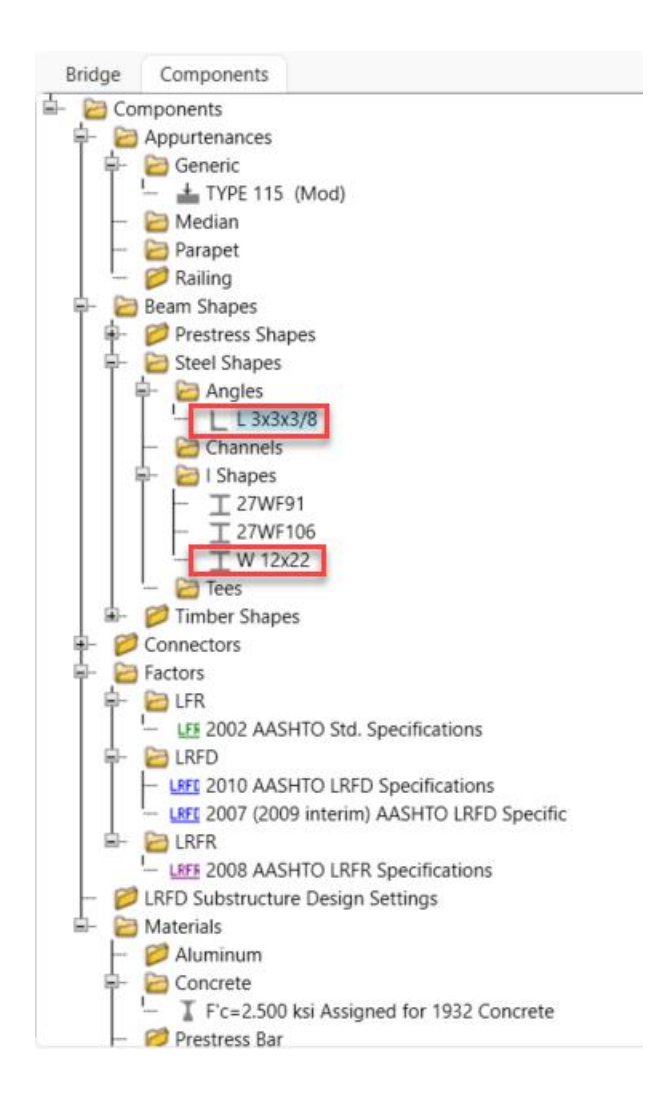

### Diaphragm Definitions

Navigate back to the **Bridge** tab of the **Bridge Workspace**, double click the **Diaphragm Definitions** folder to open up the **Diaphragm Definitions** window.

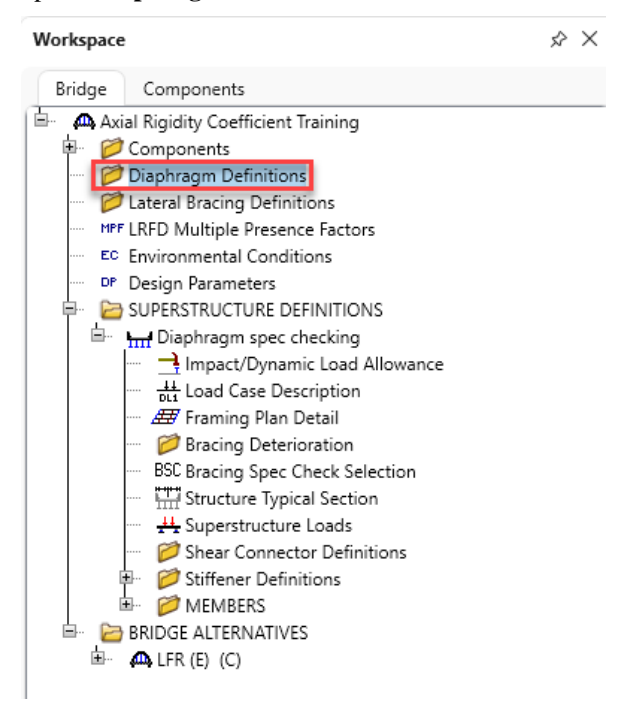

|                         | ARC = | .0                             | Diaphragm                                                         | type:            | Type 1                |                          | Num                                                                          | ber of elements in fixed me           | mber:  | 1                 |                          |                           |  |  |
|-------------------------|-------|--------------------------------|-------------------------------------------------------------------|------------------|-----------------------|--------------------------|------------------------------------------------------------------------------|---------------------------------------|--------|-------------------|--------------------------|---------------------------|--|--|
|                         |       |                                |                                                                   |                  |                       |                          | Tension-o                                                                    | nly diagonal system                   |        |                   |                          |                           |  |  |
| lembers Connections     |       |                                |                                                                   |                  |                       |                          |                                                                              |                                       |        |                   |                          |                           |  |  |
| iaphragm types:         |       |                                |                                                                   |                  |                       |                          |                                                                              |                                       |        | LRFD/LRF          | R axial rigidity o       | coefficients              |  |  |
|                         |       | Member                         | Shape                                                             |                  | Section<br>orientatio | on                       | Section location                                                             | Material                              |        | Non-<br>composite | Composite<br>(long term) | Composite<br>(short term) |  |  |
|                         | >     | AB                             | W 12x22                                                           | ~                | Vertical              | $\sim$                   | ~                                                                            | Fy= 33 ksi (fs=18 ksi)                | $\sim$ | 1                 | 1                        | 1                         |  |  |
| C G D                   |       | CD                             | L 3x3x3/8                                                         | ~                | Vertical              | $\sim$                   | Top Left V                                                                   | Fy= 33 ksi (fs=18 ksi)                | $\sim$ | 1                 | 1                        | 1                         |  |  |
| 1,100.1                 |       | AD                             | L 3x3x3/8                                                         | ~                | Vertical              | $\sim$                   | Top Left V                                                                   | Fy= 33 ksi (fs=18 ksi)                | $\sim$ | 1                 | 1                        | 1                         |  |  |
| A B                     |       | CB                             | L 3x3x3/8                                                         | ~                | Vertical              | $\sim$                   | Top Left 🛛 🗸                                                                 | Fy= 33 ksi (fs=18 ksi)                | $\sim$ | 1                 | 1                        | 1                         |  |  |
| A B B                   |       |                                |                                                                   |                  |                       |                          |                                                                              |                                       |        |                   |                          |                           |  |  |
| A B<br>C Type: 3        |       | Connection                     | n Support<br>type                                                 |                  | Y<br>(in)             |                          | Measured<br>from                                                             |                                       |        |                   |                          |                           |  |  |
| A B<br>C Type: 3        |       | Connection                     | Support<br>type<br>Pinned                                         | ~                | Y<br>(in)             | 4 T                      | Measured<br>from<br>op of Web                                                | ~                                     |        |                   |                          |                           |  |  |
| A the B                 |       | Connection<br>A<br>B           | Support<br>type<br>Pinned<br>Pinned                               | ~                | Y<br>(in)             | 4 T<br>4 T               | Measured<br>from<br>op of Web<br>op of Web                                   | <u>~</u>                              |        |                   |                          |                           |  |  |
| A B<br>A B<br>C Type: 3 |       | Connection<br>A<br>B<br>C      | Support<br>type<br>Pinned<br>Pinned<br>Pinned                     | > > >            | Y<br>(in)             | 4 T<br>4 T<br>4 B        | Measured<br>from<br>op of Web<br>op of Web<br>iottom of Web                  | × × ×                                 |        |                   |                          |                           |  |  |
| A B<br>Type: 4          |       | Connection<br>A<br>B<br>C<br>D | Support<br>type<br>Pinned<br>Pinned<br>Pinned<br>Pinned           | ><br>><br>><br>> | Y<br>(in)             | 4 T<br>4 T<br>4 B<br>4 B | Measured<br>from<br>op of Web<br>op of Web<br>ottom of Web<br>ottom of Web   | > > > > > > > > > > > > > > > > > > > |        |                   |                          |                           |  |  |
| A B<br>Type: 3          |       | Connection<br>A<br>B<br>C<br>D | Support<br>type<br>Pinned<br>Pinned<br>Pinned<br>Pinned           | ><br>><br>><br>> | Y<br>(in)             | 4 T<br>4 T<br>4 B<br>4 B | Measured<br>from<br>op of Web<br>op of Web<br>iottom of Web<br>iottom of Web | >     >       >     >                 |        |                   |                          |                           |  |  |
| A B<br>Type: 4          |       | Connection<br>A<br>B<br>C<br>D | Support<br>type<br>Pinned<br>Pinned<br>Pinned<br>Pinned<br>Pinned | > > > >          | Y<br>(in)             | 4 T<br>4 T<br>4 B<br>4 B | Measured<br>from<br>op of Web<br>op of Web<br>ottom of Web<br>ottom of Web   | >     >       >     >                 |        |                   |                          |                           |  |  |
| A B<br>Type: 4          |       | Connection<br>A<br>B<br>C<br>D | Support<br>type<br>Pinned<br>Pinned<br>Pinned<br>Pinned           | ><br>><br>>      | Y<br>(in)             | 4 T<br>4 T<br>4 B        | Measured<br>from<br>op of Web<br>op of Web<br>ottom of Web<br>ottom of Web   | >     >       >     >                 |        |                   |                          |                           |  |  |
| A B<br>Type: 4          |       | Connection<br>A<br>B<br>C<br>D | Support<br>type<br>Pinned<br>Pinned<br>Pinned<br>Pinned           | > > >            | Y<br>(in)             | 4 T<br>4 T<br>4 B<br>4 B | Measured<br>from<br>op of Web<br>otom of Web<br>ottom of Web                 | >         >           >         >     |        |                   |                          |                           |  |  |
| A B<br>Type: 4          |       | Connection<br>A<br>B<br>C<br>D | Support<br>type<br>Pinned<br>Pinned<br>Pinned<br>Pinned           | > > > >          | Y<br>(in)             | 4 T<br>4 T<br>4 B        | Measured<br>from<br>op of Web<br>otom of Web<br>ottom of Web                 |                                       |        |                   |                          |                           |  |  |

Leave Type 1 selected for the diaphragm type and enter in the following data, then select OK.

|         |             |                            |             | Section               |                              |                        |        | LRFD/LRFF         | R axial rigidity c       | oefficients               |  |
|---------|-------------|----------------------------|-------------|-----------------------|------------------------------|------------------------|--------|-------------------|--------------------------|---------------------------|--|
|         | Member      | Shape                      |             | orientation           | Section location             | Material               |        | Non-<br>composite | Composite<br>(long term) | Composite<br>(short term) |  |
|         | > AB        | W 12x22                    | $\sim$      | Vertical ~            | ~                            | Fy= 33 ksi (fs=18 ksi) | ~      | 1                 | 0.85                     | 0.85                      |  |
|         | CD          | L 3x3x3/8                  | ~           | Vertical ~            | Top Left 🛛 🗸                 | Fy= 33 ksi (fs=18 ksi) | ~      | 1                 | 0.78                     | 0.78                      |  |
| Type. 1 | AD          | L 3x3x3/8                  | $\sim$      | Vertical ~            | Top Left 🛛 🗸                 | Fy= 33 ksi (fs=18 ksi) | $\sim$ | 1                 | 0.78                     | 0.78                      |  |
| B       | CB          | L 3x3x3/8                  | $\sim$      | Vertical $\checkmark$ | Top Left 🗸 🗸                 | Fy= 33 ksi (fs=18 ksi) | $\sim$ | 1                 | 0.78                     | 0.78                      |  |
| Type: 3 |             | type                       |             | (in)                  | from                         |                        |        |                   |                          |                           |  |
|         | > A         | Pinned                     | $\sim$      | 4 To                  | op of Web                    | ~                      |        |                   |                          |                           |  |
|         |             |                            |             |                       | on of Web                    | $\sim$                 |        |                   |                          |                           |  |
| в       | В           | Pinned                     | ~           | 4 To                  | op or web                    | _                      |        |                   |                          |                           |  |
| B<br>B  | B           | Pinned<br>Pinned           | ~           | 4 Ti<br>4 Bi          | ottom of Web                 | ~                      |        |                   |                          |                           |  |
| Type: 4 | B           | Pinned<br>Pinned<br>Pinned | ×<br>×<br>× | 4 Tr<br>4 B<br>4 B    | ottom of Web<br>ottom of Web | ~<br>~                 |        |                   |                          |                           |  |
| Type: 4 | B<br>C<br>D | Pinned Pinned Pinned       | ~ ~         | 4 Tr<br>4 B<br>4 B    | ottom of Web<br>ottom of Web | ~ ~                    |        |                   |                          |                           |  |
| Type: 4 | B<br>C<br>D | Pinned<br>Pinned<br>Pinned | > >         | 4 Ti<br>4 B<br>4 B    | ottom of Web                 | ~ ~                    |        |                   |                          |                           |  |

Repeat these steps to add a second diaphragm definition, this time with some ARC values < 1.0.

The following sketch from the **AASHTOWare BrDR Help** illustrates the **Section Orientation** and **Section Location** selection. This can be accessed by hitting the **F1** key on this window.

| 😵 AASHTOWare BrDR - Help     |                   |                                                                           | - | ×      |
|------------------------------|-------------------|---------------------------------------------------------------------------|---|--------|
| Hide Back Print Options      |                   |                                                                           |   |        |
| Contents Index Search        | Select a steel b  | eam shape for the member. Choose from previously defined members.         |   | ~      |
| Type in the keyword to find: | Section Orient    | tation                                                                    |   |        |
| ·····                        | Select the orier  | tation. Choices are Vertical and Horizontal.                              |   |        |
|                              |                   |                                                                           |   |        |
| List Topics                  | Vertical: Y-axis  | of the shape is parallel to the Y-axis of the section (see below).        |   |        |
| Select Topic to display:     | Ŷ                 |                                                                           |   |        |
|                              | Ť                 |                                                                           |   |        |
|                              |                   |                                                                           |   |        |
|                              | ∏ <b>≜</b> Y      |                                                                           |   |        |
|                              | <b>□ └</b> → ×→ : | x                                                                         |   |        |
|                              | Harizantali V a   | via of the share is excelled to the V suis of the section (see below)     |   |        |
|                              | Y                 | As of the shape is parallel to the X-axis of the section (see below).     |   |        |
|                              | <b></b>           |                                                                           |   |        |
|                              |                   |                                                                           |   |        |
|                              |                   |                                                                           |   |        |
|                              |                   | ~                                                                         |   |        |
|                              |                   | <b>^</b>                                                                  |   |        |
|                              |                   |                                                                           |   |        |
|                              | ^                 |                                                                           |   |        |
|                              |                   |                                                                           |   |        |
|                              | Section Locat     | ion                                                                       |   |        |
|                              | Select the local  | ion. (see table below)                                                    |   |        |
|                              | Shape             | Choices                                                                   |   |        |
|                              | I Shapes          | No choices, Section Location disabled                                     |   |        |
|                              |                   | Choices are top left, Top Right, Bottom Left and Bottom Right (see below) |   |        |
|                              |                   |                                                                           |   |        |
|                              |                   | Top Left Top Right                                                        |   |        |
|                              | Analas            |                                                                           |   |        |
|                              | Angles            |                                                                           |   |        |
|                              |                   | Bottom Left Bottom Right                                                  |   |        |
|                              |                   |                                                                           |   |        |
|                              |                   |                                                                           |   |        |
|                              |                   | For Vertical Section Orientation: Choices are Left and Right (see below)  |   |        |
| Display                      |                   | Υ Υ                                                                       |   | $\sim$ |
|                              | 1                 |                                                                           |   |        |

The two new diaphragm definitions should now be located within the **Diaphragm Definitions** folder.

| 🕞 Bridge Worksp                                                                                                    | ace - Axial Rigi                                                                                                    | dity Coefficie                | ent Training       |             |
|----------------------------------------------------------------------------------------------------|----------------------------------------------------------------------------------------------------|-------------------------------|--------------------|-------------|
| BRIDGE WORKSPACE                                                                                                    | NORKSPACE                                                                                                    | TOOLS                         | VIEW H             | HELP        |
| Analysis<br>Settings                                                                                                    | Tabular Speci<br>Results Check                                                                                                    | fication Engl                 | Gine Results Graph | Sav<br>Resi |
| Analysis                                                                                                    |                                                                                                    | Result                        | 5                  |             |
| Report Schematic                                                                                                    |                                                                                                    |                               |                    |             |
| Workspace                                                                                                    |                                                                                                    |                               | Ŕ                  | ×           |
| Bridge Components                                                                                                    |                                                                                                    |                               |                    |             |
| <ul> <li>Type 1 Diaph</li> <li>Type 1 Diaph</li> <li>Lateral Bracing I</li> <li>HF LRFD Multiple P</li> <li>EC Environmental C</li> <li>DP Design Paramete</li> <li>SUPERSTRUCTU</li> <li>Im Diaphragm s</li> <li>Im Diaphragm s</li> <li>Im Structure</li> <li>Im Structure</li></ul> | rragm - ARC =<br>rragm - ARC's<br>Definitions<br>resence Factors<br>onditions<br>ers<br>RE DEFINITION:<br>spec checking<br>lynamic Load A<br>e Description<br>Plan Detail<br>Deterioration<br>spec Check Sele<br>Typical Section<br>acture Loads<br>nnector Definiti<br>Definitions<br>S<br>ATIVES | 1.0<br>< 1.0<br>S<br>Ilowance |                    |             |

### Framing plan details – Diaphragm spec checking

Now that the diaphragm definitions have been added to the **Bridge Workspace**, they can be assigned to the exisiting diaphragm locations. Double click on **Framing Plan Detail** to open up the **Structure Framing Plan Details** widow for this superstructure. Click on the **Diaphragms** tab within this window and assign each location in **Girder Bay 1** with the **Type 1 Diaphragm – ARC = 1.0** definition that was created earlier.

| <b>A</b> | Struct | ture   | Framin          | g Plan Details | 5                       |                      |                     |                     |             |                      |               |                                           |               | - 1 | - ×      |  |
|----------|--------|--------|-----------------|----------------|-------------------------|----------------------|---------------------|---------------------|-------------|----------------------|---------------|-------------------------------------------|---------------|-----|----------|--|
| Nu       | mber   | r of : | spans:          | 1              | Number of g             | irders: 4            |                     |                     |             |                      |               |                                           |               |     |          |  |
|          | .ayou  | ıt     | Diapł           | nragms La      | teral bracing ra        | nges                 |                     |                     |             |                      |               |                                           |               |     |          |  |
| (        | irde   | r ba   | y: 1            |                | <b>~</b>                | Copy bay to          |                     | Diaphragn<br>wizard | n           |                      |               |                                           |               |     |          |  |
|          |        | Su     | upport<br>umber | dis            | Start<br>stance<br>(ft) | Diaphragm<br>spacing | Number<br>of spaces | Length<br>(ft)      | l           | ind<br>tance<br>(ft) | Load<br>(kip) | Diaphragm                                 |               |     |          |  |
|          |        |        |                 | Left girder    | Right girder            | (ft)                 |                     |                     | Left girder | Right girder         | v-17          |                                           |               |     |          |  |
|          |        | 1      | $\sim$          | 0              | 0                       | 0                    | 1                   | 0                   | 0           | 0                    |               | Type 1 Diaphragm - ARC = 1.0 $\checkmark$ |               |     | <b>^</b> |  |
|          |        | 1      | $\sim$          | 0              | 0                       | 17.5625              | 1                   | 17.5625             | 17.5625     | 17.5625              |               | Type 1 Diaphragm - ARC = 1.0 $\checkmark$ |               |     |          |  |
|          | >      | 1      | $\sim$          | 35.125         | 35.125                  | 0                    | 1                   | 0                   | 35.125      | 35.125               |               | Type 1 Diaphragm - ARC = 1.0 $$           |               |     |          |  |
|          |        |        |                 |                |                         |                      |                     |                     |             |                      |               |                                           |               |     | v.       |  |
|          |        |        |                 |                |                         |                      |                     |                     |             |                      |               |                                           | New Duplicate | De  | lete     |  |
|          |        |        |                 |                |                         |                      |                     |                     |             |                      |               |                                           | ОК Аррі       |     | Cancel   |  |

After assigning each diaphragm location in Girder Bay 1 with the Type 1 Diaphragm - ARC = 1.0 definition, select Copy bay to... and copy this data over to the other bays.

| 🗛 Str | ucti | ure l | Framin | g Plan Details |                   |                      |           |                     |             |               |       |                                           |             | -   |        | ×  |
|-------|------|-------|--------|----------------|-------------------|----------------------|-----------|---------------------|-------------|---------------|-------|-------------------------------------------|-------------|-----|--------|----|
| Num   | ber  | of s  | spans: | 1              | Number of gi      | rders: 4             |           |                     |             |               |       |                                           |             |     |        |    |
| La    | /out | F F   | Dianh  | aragms Lat     | teral bracing rar | nes                  |           |                     |             |               |       |                                           |             |     |        |    |
|       | - u  |       | o apr  | ingino con     |                   | iges                 |           |                     |             |               |       |                                           |             |     |        |    |
| Gir   | der  | bay   | /: 1   |                | ~ (               | Copy bay to          |           | Diaphragm<br>wizard |             |               |       |                                           |             |     |        |    |
|       |      |       |        | s              | itart             |                      |           |                     | F           | nd            |       |                                           |             |     |        |    |
|       |      | Sup   | pport  | dis            | tance<br>(ft)     | Diaphragm<br>spacing | Number    | Length              | dis         | tance<br>(ft) | Load  | Diaphragm                                 |             |     |        |    |
|       |      | nui   | mber   | Left girder    | Right girder      | (ft)                 | of spaces | (ft)                | Left girder | Right girder  | (кір) |                                           |             |     |        |    |
|       |      | 1     | $\sim$ | 0              | 0                 | 0                    | 1         | 0                   | 0           | 0             |       | Type 1 Diaphragm - ARC = 1.0 $$ $$        |             |     |        |    |
|       |      | 1     | ~      | 0              | 0                 | 17.5625              | 1         | 17.5625             | 17.5625     | 17.5625       |       | Type 1 Diaphragm - ARC = 1.0 $\checkmark$ |             |     |        |    |
|       |      | 1     | $\sim$ | 35.125         | 35.125            | 0                    | 1         | 0                   | 35.125      | 35.125        |       | Type 1 Diaphragm - ARC = 1.0 $\checkmark$ |             |     |        |    |
|       |      |       |        |                |                   |                      |           |                     |             |               |       |                                           |             |     |        |    |
|       |      |       |        |                |                   |                      |           |                     |             |               |       |                                           |             |     |        |    |
|       |      |       |        |                |                   |                      |           |                     |             |               |       |                                           |             |     |        |    |
|       |      |       |        |                |                   |                      |           |                     |             |               |       |                                           |             |     |        |    |
|       |      |       |        |                |                   |                      |           |                     |             |               |       |                                           |             |     |        |    |
|       |      |       |        |                |                   |                      |           |                     |             |               |       |                                           |             |     |        |    |
|       |      |       |        |                |                   |                      |           |                     |             |               |       |                                           | New Duplica | te  | Delete |    |
|       |      |       |        |                |                   |                      |           |                     |             |               |       |                                           | ОК Ар       | ply | Cance  | el |

### If this window pops up:

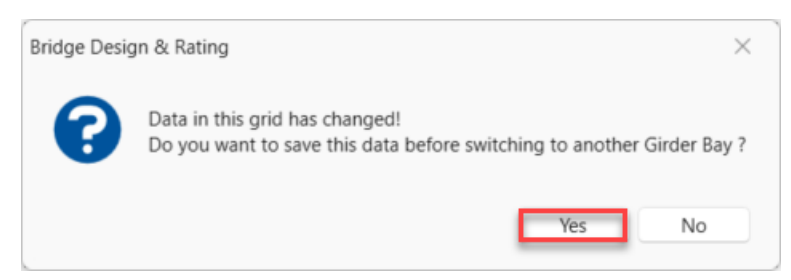

Select Yes and coninue. Then select Bay 2 and Bay 3, then select Apply.

| 🗛 Copy Diaphragm B     | ay             |       |     | ×   |
|------------------------|----------------|-------|-----|-----|
| Select the new bay(s): | Bay 2<br>Bay 3 |       |     |     |
|                        |                | Apply | Can | cel |

A window will pop up and ask if it's okay to delete these diaphragms before copying. This is okay since the diaphragm data is the same for girder bays 2 and 3. Select **Yes** and continue.

| Bridge Desig | in & Rating X                                                                                             |
|--------------|----------------------------------------------------------------------------------------------------|
| 6            | Diaphragms already exist for bay 2!<br>Do you want to delete these diaphragms before copying to this bay? |
|              | Yes No Cancel                                                                                             |
| Bridge Desig | in & Rating X                                                                                             |
| 6            | Diaphragms already exist for bay 3!<br>Do you want to delete these diaphragms before copying to this bay? |
|              | Yes No Cancel                                                                                             |

After these bays have been successfully copied, select the drop down list for Girder bay and verify that girder bay 2 & 3 diaphragms have been assigned.

| 1     | Struc | ture   | Framir          | ıg Plan Details | ;                       |                      |                     |                     |                |                      |               |                                     |             | -   |        | ×   |
|-------|-------|--------|-----------------|-----------------|-------------------------|----------------------|---------------------|---------------------|----------------|----------------------|---------------|-------------------------------------|-------------|-----|--------|-----|
|       | Numbe | r of s | spans:          | 1               | Number of gi            | rders: 4             |                     |                     |                |                      |               |                                     |             |     |        |     |
|       | Layou | ıt     | Diapl           | hragms La       | teral bracing rar       | nges                 |                     |                     |                | Verit                | y th          | at girder bay 2 and 3               |             |     |        |     |
|       | Girde | r bay  | y: 2            |                 | ~                       | Copy bay to          |                     | Diaphragm<br>wizard |                | diap                 | hrag          | ms have been assigned.              |             |     |        |     |
| 1     |       | Su     | ipport<br>imber | dis             | Start<br>stance<br>(ft) | Diaphragm<br>spacing | Number<br>of spaces | Length<br>(ft)      | E<br>dist<br>( | ind<br>tance<br>(ft) | Load<br>(kip) | Diaphragm                           |             |     |        |     |
|       |       |        |                 | Left girder     | Right girder            | (11)                 |                     |                     | Left girder    | Right girder         |               |                                     |             |     |        |     |
|       |       | 1      | $\sim$          | 0               | 0                       | 0                    | 1                   | 0                   | 0              | 0                    |               | Type 1 Diaphragm - ARC = 1.0 V      |             |     |        |     |
|       |       | 1      | $\sim$          | 0               | 0                       | 17.5625              | 1                   | 17.5625             | 17.5625        | 17.5625              |               | Type 1 Diaphragm - ARC = 1.0 V      |             |     |        |     |
|       |       | 1      | ~               | 35.125          | 35.125                  | 0                    | 1                   | 0                   | 35.125         | 35.125               |               | Type 1 Diaphragm - ARC = 1.0 $\lor$ |             |     |        |     |
| E E R |       |        |                 |                 |                         |                      |                     |                     |                |                      |               |                                     |             |     |        |     |
|       |       |        |                 |                 |                         |                      |                     |                     |                |                      |               |                                     | New Duplica | ite | Delete |     |
|       |       |        |                 |                 |                         |                      |                     |                     |                |                      |               |                                     | OK A¢       | ply | Cance  | el. |

Then select **OK** to apply the changes and close the **Structure Framing Plan Details** window.

Next, double click **G1** to open the **Member** window. Then make sure **Existing** and **Current** check boxes are checked. Select **OK** to close the window.

| Workspace                                                                                                    | X Analysis                                                                                                    |              |
|----------------------------------------------------------------------------------------------------|----------------------------------------------------------------------------------------------------|--------------|
| Bridge Components                                                                                                    | A Member                                                                                                    | - 0 ×        |
| Avial Rigidity Coefficient Training     Components     Components     Training     Yope 1 Diaphragm - ARC = 1.0     Yope 1 Diaphragm - ARC = 1.0     Sype 1 Diaphragm - ARC = 1.0     Sype 1 Diap                                                                                                    | Member name: G1 Link with: None V Description:                                                                                                    |              |
| Load Case Description     BF Framing Plan Detail     BF Framing Plan Detail     BSt Bracing Spec Check Selection     HSt Bracing Spec Check Selection     HSt Structure Typical Section     HSt Superstructure Loads     Superstructure Loads     Start Connector Definitions     Stuffener Definitions     MEMBERS     MEMBERS                                                                                                    | Existin     Curren     Member alternative name     Description       g     t     Member alternative name     n       Verification     Verification     Number of spans:     1                                                                                                    |              |
| Image: G2       Image: Image: G3       Image: Image: G4       Image: Image: G4       Image: G4       Image: G4 <t< td=""><td>Image: Product of the state of the state of the stat</td><td>Apply Cancel</td></t<> | Image: Product of the state of the state of the stat | Apply Cancel |

Open the remaining girders 2 through 4 to make sure **Existing** and **Current** check boxes are checked.

#### Copy superstructure

**Diaphragm spec checking** superstructure now has a diaphragm definition assigned to each location with the ARC values all set to 1.0. This superstructure can now be copied over and only the ARC values will need to be modified to compare diaphragm spec check results.

Right click on **Diaphragm spec checking** superstructure and select **Copy**. Then seelct the **SUPERSTRUCTURE DEFINITIONS** folder and right click to **paste** the superstructure.

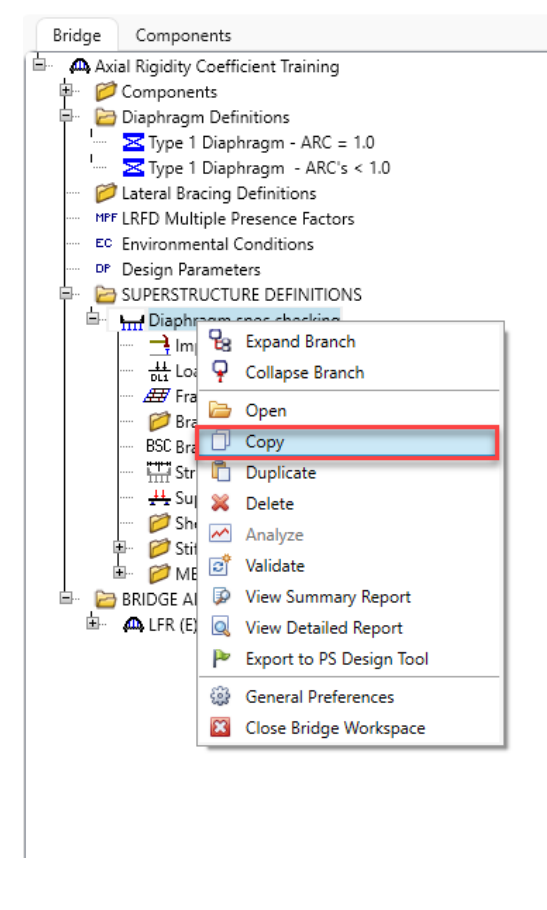

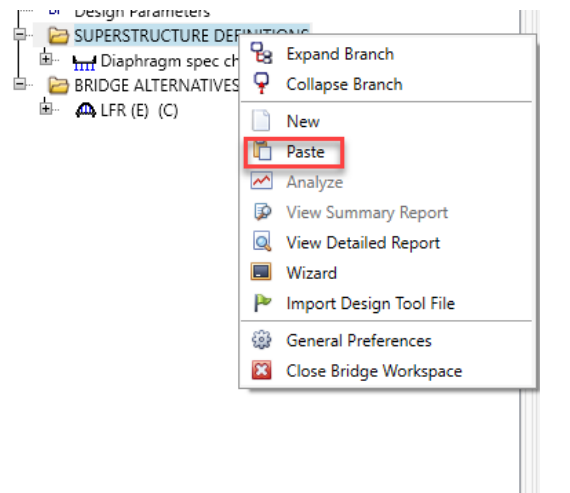

Now double click on the superstructure definition that was created.

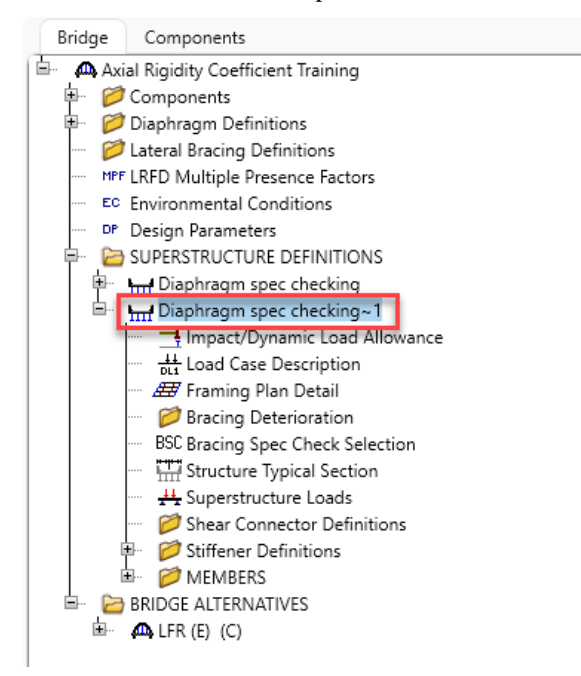

Change the superstructure name to the following and select **OK**.

| ame: Diaphragm spec o                | hecking:  | - with  | user in              | put ARC (         | vlaues.                                                                                                    |             |     | Modeling                                                         |
|--------------------------------------|-----------|---------|----------------------|-------------------|----------------------------------------------------------------------------------------------------|-------------|-----|------------------------------------------------------------------|
| 4 Simple Rolled St                   | teel Gird | ers     |                      |                   |                                                                                                    |             |     | Multi-girder system MCB With frame structure simplified definiti |
| escription:                          |           |         |                      |                   |                                                                                                    |             |     | Deck type:                                                       |
|                                      |           |         |                      |                   |                                                                                                    |             |     | Concrete Deck 🛛 🗠                                                |
| efault units: US Customary           | ~         | Ente    | r span l<br>g the re | engths<br>ference |                                                                                                    |             |     | For PS/PT only<br>Average humidity:                              |
| umber of girders: 4 0                |           | inter   | Span                 | Length            |                                                                                                    |             |     | %                                                                |
|                                      |           | >       | 1                    | 35.12             | 5                                                                                                    |             |     | Member alt. types                                                |
|                                      |           |         |                      |                   |                                                                                                    |             |     | Steel  P/S  R/C  Timber  P/T                                     |
| Horizontal curvature along reference | line —    | ince fr | om PC t              | o first su        | The second second secon |             | ft  |                                                                  |
| Superstructure alignment             | Start     | tange   | nt lenat             | he                |                                                                                                    |             | ft  |                                                                  |
| O Curved                             | Radi      | us:     |                      |                   |                                                                                                    |             | ft  |                                                                  |
| Tangent, curved, tangent             | Direc     | tion:   |                      |                   |                                                                                                    | Left $\sim$ |     |                                                                  |
| Curved, tangent                      | End       | tanger  | t lengti             | 12                |                                                                                                    |             | ft  |                                                                  |
|                                      | Dista     | ince fr | om last              | support l         | ine to PT:                                                                                                    |             | ft  |                                                                  |
|                                      | Deri      | gn spe  | ed:                  |                   |                                                                                                    |             | mph |                                                                  |
|                                      | Low any   |         |                      |                   |                                                                                                    |             |     |                                                                  |

#### Framing plan details - Diaphragm spec checking - with user input ARC values

Now expand **Diaphragm spec checking – with user input ARC values** superstructure and double click on **Framing Plan Detail** to open the **Structure Framing Plan Details** window.

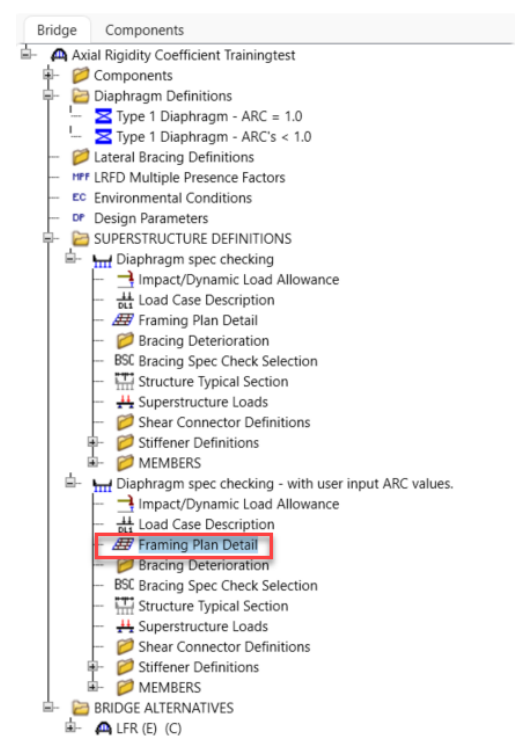

Switch over to the Diaphragms tab and begin assigning diaphragms to **Type 1 Diaphragm – ARC's < 1.0**.

|      |           |                                                                              |                                                                                                   |                                                                                                    |                                                                                                    |                                                                                                    |                                                                                                    |                                                                                                    |                                                                                                    |                                                                                                    |                                                                                                    |                                                                                                    | -                                                                                                    | ~                                                                                                    |
|------|-----------|------------------------------------------------------------------------------|---------------------------------------------------------------------------------------------------|----------------------------------------------------------------------------------------------------|----------------------------------------------------------------------------------------------------|----------------------------------------------------------------------------------------------------|----------------------------------------------------------------------------------------------------|----------------------------------------------------------------------------------------------------|----------------------------------------------------------------------------------------------------|----------------------------------------------------------------------------------------------------|----------------------------------------------------------------------------------------------------|----------------------------------------------------------------------------------------------------|----------------------------------------------------------------------------------------------------|----------------------------------------------------------------------------------------------------|
| her  | of spans: | 1                                                                            | Number of a                                                                                       | rders: 4                                                                                                    |                                                                                                    |                                                                                                    |                                                                                                    |                                                                                                    |                                                                                                    |                                                                                                    |                                                                                                    |                                                                                                    |                                                                                                    |                                                                                                    |
| vout | Dianh     | raome La                                                                     | teral bracing rat                                                                                 | nger                                                                                                    |                                                                                                    |                                                                                                    |                                                                                                    |                                                                                                    |                                                                                                    |                                                                                                    |                                                                                                    |                                                                                                    |                                                                                                    |                                                                                                    |
| your | Diapr     |                                                                              | terar bracing rai                                                                                 | iges                                                                                                    |                                                                                                    |                                                                                                    |                                                                                                    |                                                                                                    |                                                                                                    |                                                                                                    |                                                                                                    |                                                                                                    |                                                                                                    |                                                                                                    |
| der  | bay: 1    |                                                                              | ~                                                                                                 | Copy bay to                                                                                                    |                                                                                                    | Diaphragm<br>wizard                                                                                                    |                                                                                                    |                                                                                                    |                                                                                                    |                                                                                                    |                                                                                                    |                                                                                                    |                                                                                                    |                                                                                                    |
|      | Support   | S<br>dis                                                                     | itart<br>tance<br>(ft)                                                                            | Diaphragm<br>spacing                                                                                                    | Number<br>of spaces                                                                                                    | Length<br>(ft)                                                                                                    | E<br>dist<br>(                                                                                                    | nd<br>tance<br>ft)                                                                                                    | Load<br>(kip)                                                                                                    | Diaphragm                                                                                                    |                                                                                                    |                                                                                                    |                                                                                                    |                                                                                                    |
|      |           | Left girder                                                                  | Right girder                                                                                      | (#)                                                                                                    |                                                                                                    |                                                                                                    | Left girder                                                                                                    | Right girder                                                                                                    |                                                                                                    |                                                                                                    |                                                                                                    |                                                                                                    |                                                                                                    |                                                                                                    |
| 0    | 1 ~       | 0                                                                            | 0                                                                                                 | 0                                                                                                    | 1                                                                                                    | 0                                                                                                    | 0                                                                                                    | 0                                                                                                    |                                                                                                    | Type 1 Diaphragm - ARC = 1.0 $\checkmark$                                                                                                    |                                                                                                    |                                                                                                    |                                                                                                    | ÷                                                                                                    |
|      | 1 ~       | 0                                                                            | 0                                                                                                 | 17.5625                                                                                                    | 1                                                                                                    | 17.5625                                                                                                    | 17.5625                                                                                                    | 17.5625                                                                                                    |                                                                                                    | Type 1 Diaphragm - ARC's < 1.0                                                                                                    |                                                                                                    |                                                                                                    |                                                                                                    |                                                                                                    |
|      | 1 ~       | 35.125                                                                       | 35.125                                                                                            | 0                                                                                                    | 1                                                                                                    | 0                                                                                                    | 35.125                                                                                                    | 35.125                                                                                                    |                                                                                                    | Type 1 Diaphragm - ARC = 1.0                                                                                                    |                                                                                                    |                                                                                                    |                                                                                                    |                                                                                                    |
|      |           |                                                                              |                                                                                                   |                                                                                                    |                                                                                                    |                                                                                                    |                                                                                                    |                                                                                                    |                                                                                                    | Not Assigned                                                                                                    |                                                                                                    |                                                                                                    |                                                                                                    |                                                                                                    |
|      |           |                                                                              |                                                                                                   |                                                                                                    |                                                                                                    |                                                                                                    |                                                                                                    |                                                                                                    |                                                                                                    |                                                                                                    |                                                                                                    |                                                                                                    |                                                                                                    |                                                                                                    |
|      |           |                                                                              |                                                                                                   |                                                                                                    |                                                                                                    |                                                                                                    |                                                                                                    |                                                                                                    |                                                                                                    |                                                                                                    |                                                                                                    |                                                                                                    |                                                                                                    |                                                                                                    |
|      |           |                                                                              |                                                                                                   |                                                                                                    |                                                                                                    |                                                                                                    |                                                                                                    |                                                                                                    |                                                                                                    |                                                                                                    |                                                                                                    |                                                                                                    |                                                                                                    |                                                                                                    |
|      |           |                                                                              |                                                                                                   |                                                                                                    |                                                                                                    |                                                                                                    |                                                                                                    |                                                                                                    |                                                                                                    |                                                                                                    |                                                                                                    |                                                                                                    |                                                                                                    |                                                                                                    |
|      |           |                                                                              |                                                                                                   |                                                                                                    |                                                                                                    |                                                                                                    |                                                                                                    |                                                                                                    |                                                                                                    |                                                                                                    | New Duplicate                                                                                                    |                                                                                                    | Delete                                                                                                    |                                                                                                    |
|      |           |                                                                              |                                                                                                   |                                                                                                    |                                                                                                    |                                                                                                    |                                                                                                    |                                                                                                    |                                                                                                    |                                                                                                    | ОК Арр                                                                                                    | ly                                                                                                    | Canc                                                                                                    | el                                                                                                    |
| 2    | 9         | Out     Diaph       der bay:     1       %     1       %     1       %     1 | out Diaphragms La<br>der bay: 1<br>Support dis<br>number<br>1 ~ 0<br>1 ~ 0<br>1 ~ 0<br>1 ~ 35.125 | Out     Diaphragms     Lateral bracing rai       der bay:     1     ✓       Support<br>number     Start<br>distance<br>(ft)     distance<br>(ft)       1     ✓     0       1     ✓     0       1     ✓     0       1     ✓     0       1     ✓     0       1     ✓     0 | Support     Start<br>distance<br>(ft)     Diaphragms<br>pacing<br>pacing<br>(ft)     Diaphragm<br>pacing<br>(ft)       1     V     0     0       1     V     0     0       1     V     0     0       1     V     0     0       1     V     0     0       1     V     0     0       1     V     0     0 | Support     Start<br>(ft)     Diaphragm<br>spacing<br>(ft)     Number<br>spacing<br>(ft)       1     V     0     0     1       1     V     0     0     1       1     V     0     0     1       1     V     0     0     1       1     V     0     0     1 | Lateral bracing ranges       Diaphragm       der bay:     1 $\checkmark$ Copy bay to     Diaphragm       Support<br>number $\frac{Start}{(ft)}$ $\frac{Diaphragm}{spacing}$ Number     Length<br>of spaces       1 $\checkmark$ 0     0     1     0       1 $\checkmark$ 0     0     1     0       1 $\checkmark$ 0     0     1     0       1 $\checkmark$ 0     0     1     0       1 $\checkmark$ 0     0     1     0       1 $\checkmark$ 35.125     35.125     0     1     0 | Support         Start<br>(ft)         Diaphragm<br>wizard.         Leral bracing ranges           Support         1          Copy bay to         Diaphragm<br>wizard.         Length<br>(ft)         distance<br>(ft)         Diaphragm<br>spacing<br>(ft)         Number<br>of spaces         Length<br>(ft)         Length<br>(ft) | Lateral bracing ranges           Diaphragm wizard           Support number         Copy bay to         Diaphragm wizard         End distance (ft)         End distance (ft)         Right girder         Right girder         Rig | Diaphragm           Diaphragm           Support         Start<br>distance<br>(ft)         Diaphragm<br>spacing<br>(ft)         Length<br>of spaces         End<br>distance<br>(ft)         Load<br>Length<br>(ft)         Load<br>distance<br>(ft)         Load<br>Length<br>(ft)         Length<br>left girder         End<br>distance<br>(ft)         Load<br>Load           1         0         0         0         1         0         0         0         0         0         0         0         0         0         0         0         0         0         0         0         0         0         0         0         0         0         0         0         0         0         0         0         0         0         0         0         0         0         0         0         0         0         0         0         0         0         0         0         0         0         0         0         0         0         0         0         0         0         0         0         0         0         0         0         0         0         0         0         0         0         0         0         0         0         0         0         0         0         0         0 | Support<br>number         Start<br>(ft)         Diaphragm<br>wizard.         Length<br>(ft)         End<br>(ft)         Load<br>(ft)         Diaphragm<br>(kip)         Diaphragm           1         0         0         0         1         0         0         0         Type 1 Diaphragm         Diaphragm           1         0         0         0         1         0         0         Type 1 Diaphragm         ARC = 1.0            1         0         0         1         0         0         0         Type 1 Diaphragm         ARC = 1.0            1         35.125         0         1         0         35.125         Type 1 Diaphragm         ARC = 1.0            1         35.125         0         1         0         35.125         Type 1 Diaphragm         Type 1 Diaphragm         Type 1.0 | Support         Start<br>(t)         Diaphragm<br>wizard.         Diaphragm<br>wizard.         Diaphragm<br>wizard.           Support         Start<br>(t)         Diaphragm<br>(t)         Number<br>(t)         End<br>distance<br>(t)         Load<br>(kp)         Diaphragm           1         0         0         1         0         0         Type 1 Diaphragm         V           1         0         0         1         0         0         Type 1 Diaphragm         V         V           1         0         0         17.5625         117.5625         17.5625         Type 1 Diaphragm - ARC's 1.0         V           1         35.125         35.125         0         1         0         35.125         Type 1 Diaphragm - ARC's 1.0         V           Vige 1         Vige 1 Diaphragm - ARC's 1.0         Vige 1 Diaphragm - ARC's 1.0< | Support<br>number         Start<br>(ft)         Diaphragm<br>wizard.         Long<br>(ft)         Diaphragm<br>wizard.         Long<br>(ft)         Diaphragm<br>wizard.           Support<br>number         Start<br>(ft)         Diaphragm<br>(ft)         Number<br>(ft)         End<br>(ft)         Long<br>(ft)         Diaphragm         Diaphragm           1         0         0         1         0         0         0         Type 1 Diaphragm - ARC = 1.0            1         0         0         1         0         0         0         Type 1 Diaphragm - ARC = 1.0            1         35.125         35.125         0         1         0         35.125         Type 1 Diaphragm - ARC = 1.0        Not Assigned | Out         Diaphragm<br>inter bar;         Leter bar;         Copy bey to         Diaphragm<br>inter bar;         Diaphragm<br>inter bar;         Number<br>(ft)         End<br>distance<br>(ft)         Length<br>distance<br>(ft)         Length<br>distance<br>(ft) <thlength<br>distance<br/>(ft)         Length<br/>dist</thlength<br> |

Once **Girder bay 1** is completed, the other two girder bays can be copied over similar to when the diaphragms were assigned for the **Diaphragm spec checking** superstructure. To do this, use the **Copy bay to...** button like previously.

| 🐴 Str | uctu  | ure Framin        | g Plan Details |                         |                      |                     |                     |                |                   |               |                                       |     | -         |        | ×  |
|-------|-------|-------------------|----------------|-------------------------|----------------------|---------------------|---------------------|----------------|-------------------|---------------|---------------------------------------|-----|-----------|--------|----|
| Num   | ber o | of spans:         | 1              | Number of gi            | rders: 4             |                     |                     |                |                   |               |                                       |     |           |        |    |
| Lay   | out   | Diaph             | ragms Lat      | teral bracing rar       | nges                 |                     |                     |                |                   |               |                                       |     |           |        |    |
| Gir   | der l | bay: 1            |                | ~                       | Copy bay to          |                     | Diaphragm<br>wizard |                |                   |               |                                       |     |           |        |    |
|       |       | Support<br>number | S<br>dis       | Start<br>stance<br>(ft) | Diaphragm<br>spacing | Number<br>of spaces | Length<br>(ft)      | E<br>dist<br>( | nd<br>ance<br>ft) | Load<br>(kip) | Diaphragm                             |     |           |        |    |
|       |       |                   | Left girder    | Right girder            | (ft)                 |                     |                     | Left girder    | Right girder      |               |                                       |     |           |        |    |
|       | > 1   | 1 ~               | 0              | 0                       | 0                    | 1                   | 0                   | 0              | 0                 |               | Type 1 Diaphragm - ARC's < 1.0 $\vee$ |     |           |        |    |
|       | 1     | 1 ~               | 0              | 0                       | 17.5625              | 1                   | 17.5625             | 17.5625        | 17.5625           |               | Type 1 Diaphragm - ARC's < 1.0 V      |     |           |        |    |
|       | 1     | 1 ~               | 35.125         | 35.125                  | 0                    | 1                   | 0                   | 35.125         | 35.125            |               | Type 1 Diaphragm - ARC's < 1.0 V      |     |           |        |    |
|       |       |                   |                |                         |                      |                     |                     |                |                   |               |                                       |     |           |        |    |
|       |       |                   |                |                         |                      |                     |                     |                |                   |               |                                       | New | Duplicate | Delete |    |
|       |       |                   |                |                         |                      |                     |                     |                |                   |               |                                       | ОК  | Apply     | Cance  | el |

### Diaphragm spec checking comparison

### Analysis Settings

Now it's time to set up the analysis. Open the **Analysis Settings** window by clicking on **Analysis Settings** in the upper left corner of the **Bridge workspace**. Then, click on the **Design review** radio button. Next, click on the drop down menu to select the **Analysis type** and select **3D FEM**.

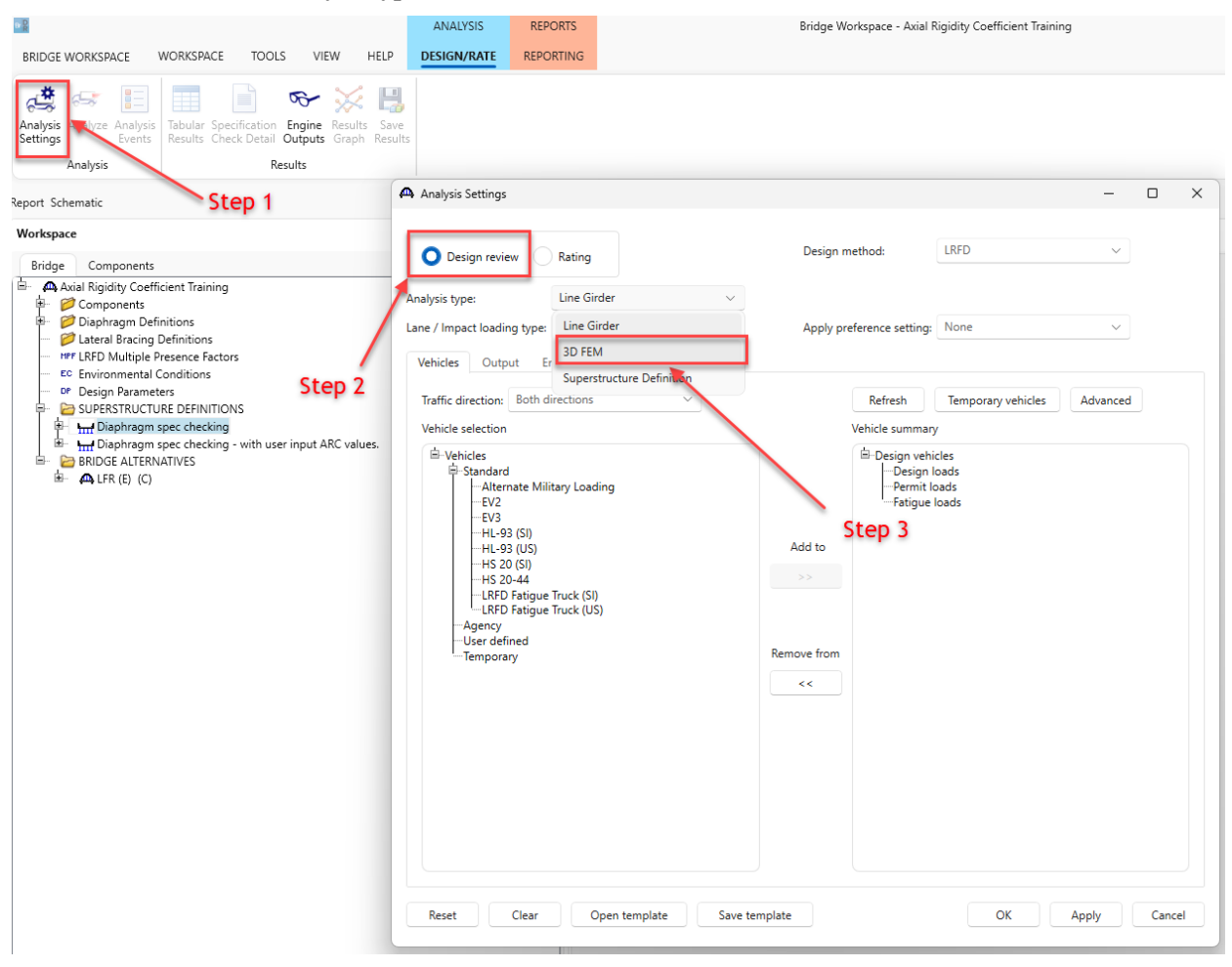

After **3D FEM** is selected for **Analysis type**, click on the **Design loads** to select **Vehicle Summary** and click on **HL-93 (US)** to select the vehicle, then select the >> button to add the **HL-93 (US)** vehicle to the Design loads.

| Design review       Rating         Analysis type:       3D FEM         Analysis type:       3D FEM         Lane / Impact loading type:       As Requested         Vehicle:       Output         Engine:       Both directions         Vehicle:       Both directions:         Vehicle:       Both directions:         Vehicle:       Step 2         -HL=33 (US)       -HL=33 (US)         -HL=33 (US)       -HL=33 (US)                                                                                                    | Analysis Settings           |                          |                                      |                           | – 🗆 X        |
|----------------------------------------------------------------------------------------------------|-----------------------------|--------------------------|--------------------------------------|---------------------------|--------------|
| Analysis type:       30 FEM       Analysis option:       DL LL and Spec-Checking          Lane / Impact loading type       As Requested       Apply preference setting:       None         Vehicles       Output       Engine       Description         Traffic direction:       Both directions       Refresh       Temporary vehicles         Vehicles selection       Vehicle summary         Vehicles       Step 2         HL-93 (US)       Step 2         HL-93 (US)       Step 1         VS (S)       Step 1         Vehicles faigue Truck (S)       Add to         Vehicles faigue Truck (S)       Step 1         USF defined       Remove from         Temporary       Step 3         Reset       Clear       Open template         Save template       OK       Apply                                                                                                    | O Design review             | Rating                   | Design method:                       | LRFD                      | ~            |
| Lane / Impact loading type:       As Requested       Apply preference setting:       None         Vehicles       Output       Engine       Description         Traffic direction:       Both directions:       Refresh       Temporary vehicles       Advanced         Vehicle selection       Vehicle summary       Perior vehicles       Vehicle summary         PV2       Step 2       HL93 (05)       Step 2         HL93 (05)       Step 2       HL93 (05)       Step 1         Perior vehicles       Step 1       Perior vehicles       Step 1         PU2       Stop 4       Fatigue Truck (SI)       Step 1         HL93 (05)       Add to       Step 1       Step 1         Perior vehicles       Remove from       Step 3       Step 1         User defined       Remove from        Step 3         Reset       Open template       Save template       OK       Apply       Cancel                                                                                                    | Analysis type:              | 3D FEM                   | <ul> <li>Analysis option:</li> </ul> | DL, LL and Spec-Checking  | a ~          |
| Vehicles       Output       Engine       Description         Traffic direction:       Both directions       Refresh       Temporary vehicles       Advanced         Vehicle selection       Vehicle summary       Perior vehicles       Advanced       Vehicle summary         Image: Provide selection       Image: Perior vehicles       Perior vehicles       Image: Perior vehicles       Image: Perior vehicles         Image: Provide selection       Image: Perior vehicles       Image: Perior vehicles       Image: Perior vehicles       Image: Perior vehicles         Image: Provide selection       Image: Perior vehicles       Image: Perior vehicles       Image: Perior vehicles       Image: Perior vehicles         Image: Provide selection       Image: Perior vehicles       Image: Perior vehicles       Image: Perior vehicles       Image: Perior vehicles         Image: Provide selection       Image: Perior vehicles       Image: Perior vehicles       Image: Perior vehicles       Image: Perior vehicles         Image: Provide selection       Image: Perior vehicles       Image: Perior vehicles       Image: Perior vehicles       Image: Perior vehicles       Image: Perior vehicles         Image: Perior vehicles       Image: Perior vehicles       Image: Perior vehicles       Image: Perior vehicles       Image: Perior vehicles         Image: Perior vehicles       Image: Perior vehiclese                                                                                                    | Lane / Impact loading type: | As Requested             | <ul> <li>Apply preference</li> </ul> | e setting: None           | ~            |
| Traffic direction:       Both directions       Refresh       Temporary vehicles       Advanced         Vehicle selection       Vehicle summary       Vehicle summary         Vehicle sign vehicles       Step 2       Period vehicles       Period vehicles         Vehicle summary       Add to       Period vehicles       Step 1         HL-93 (US)       HL-93 (US)       Period vehicles       Step 1         HS 20 (SI)       HS 20 (SI)       Step 1       Step 1         HS 20 (SI)       HS 20 (SI)       Step 1       Step 1         User defined       Remove from       <                                                                                                    | Vehicles Output Er          | ngine Description        |                                      |                           |              |
| Vehicle selection       Vehicle summary         Image: Standard of the standard of the stand | Traffic direction: Both di  | irections $\checkmark$   | Re                                   | efresh Temporary vehicles | Advanced     |
| Image: Standard Alternate Military Loading         EV2         EV3         Step 2         HL-93 (S)         HS 20 (S)         HS 20 (S)                                                                                                    | Vehicle selection           |                          | Vehic                                | le summary                |              |
| Reset         Clear         Open template         Save template         OK         Apply         Cancel                                                                                                    |                             | Truck (SI)<br>Truck (US) | Add to<br>>><br>Remove from<br><<    | Step 3                    | Step 1       |
|                                                                                                    | Reset Clear                 | Open template            | Save template                        | ОК                        | Apply Cancel |

| Design review Rating                           | Design method:            | LRFD                     | $\sim$ |  |
|------------------------------------------------|---------------------------|--------------------------|--------|--|
| lysis type: 3D FEM V                           | Analysis option:          | DL, LL and Spec-Checking | ~      |  |
| e / Impact loading type: As Requested V        | Apply preference setting: | None                     | ~      |  |
| ehicles Output Engine Description              |                           |                          |        |  |
|                                                |                           |                          |        |  |
| - labular results                              | AASHTO engine i           | reports                  |        |  |
| Dead load action report                        | Girder pr                 | s reports:               |        |  |
| <ul> <li>Live load action report</li> </ul>    |                           | vinfluence line leading  |        |  |
| Concrete limit state summary report            | Detailed                  | influence line loading   |        |  |
| <ul> <li>LRFD critical loads report</li> </ul> | Cenerity                  | initiative line loading  |        |  |
| LRFD specification check report                | Capacity                  | summary                  |        |  |
| PS concrete stress report                      | Capacity                  | detailed computations    |        |  |
| RC service stress report                       | FE mode                   | I for DL analysis        |        |  |
| Steel limit state summary report               | FE mode                   | I for LL analysis        |        |  |
|                                                | LL influer                | nce lines FE model       |        |  |
|                                                | LL influer                | nce lines FE actions     |        |  |
|                                                | LL distrib                | factor computations      |        |  |
|                                                | LL distrib                | factor summary           |        |  |
|                                                | Regressio                 | on data                  |        |  |
|                                                | Camber                    |                          |        |  |
|                                                | Fatigue s                 | tress ranges             |        |  |
|                                                | Service II                | stress ranges            |        |  |
|                                                | Specification             | output:                  |        |  |
|                                                | LRFD/LR                   | FR conc article detailed |        |  |
|                                                |                           |                          |        |  |
|                                                |                           | Classa - II              |        |  |

Next, select the **Output** tab and make sure the following items are checked.

### Selecting diaphragms for spec checking

Next within the **Diaphragm spec checking** superstructure double click on **Bracing Spec Check Selection** to open the **Bracing Spec Check Selection** window. Then select diaphragms **1-2** and **3-2**. Then select **OK** to close the window.

| Workspace                                                                                                    | * × 4                                                                                                    | Bracing Specification Check Selection                                                                                                    | -   |       | ×  |
|----------------------------------------------------------------------------------------------------|----------------------------------------------------------------------------------------------------|----------------------------------------------------------------------------------------------------|-----|-------|----|
| Workspace           Bridge         Components           US         COMPONENTID Students           US         COMPONENTID Students           US         COMPONENTID Students           US         COMPONENTID Students           US         COMPONENTID Students           US         COMPONENTID Students           US         COMPONENTID Students           US         COMPONENTID Students           US         COMPONENTID Students           US         COMPONENTID Students           US         COMPONENTID Students           US         COMPONENTID Students           US         COMPONENTID Students           US         COMPONENTID Students           US         COMPONENTIA           US         COMPONENTIA           US         COMPONENTIA           US         COMPONENTIA           US         COMPONENTIA           US         COMPONENTIA           US         COMPONENTIA           US         COMPONENTIA           US         COMPONENTIA           US         COMPONENTIA           US         COMPONENTIA           US         COMPONENTIA           US | s> × 4<br>specifications<br>5 Specifications<br>ASSHT0 LRED Spe<br>R Specifications<br>and for 1932 Concrus<br>si)<br>- ARC = 1.0<br>- ARC = 1.0<br>- ARC ≤ 1.0<br>ons<br>E factors<br>ons<br>SINITIONS<br>tecking<br>c Load Allowance<br>ription | ▶ Bracing Specification Check Selection       Diaphragms       Lateral bracing       Select diaphragms for specification checking in a 3D analysis:       Select all       Clear all       > 1-1       ≥ 1-2       2-3       3-3       Step 1       Step 2 |     |       | *  |
| →     →     →     →     →     →     →     →     →     →     →     →     →     →     →     →     →     →     →     →     →     →     →     →     →     →     →     →     →     →     →     →     →     →     →     →     →     →     →     →     →     →     →     →     →     →     →     →     →     →     →     →     →     →     →     →     →     →     →     →     →     →     →     →     →     →     →     →     →     →     →     →     →     →     →     →     →     →     →     →     →     →     →     →     →     →     →     →     →     →     →     →     →     →     →     →     →     →     →     →     →     →     →     →     →     →     →     →     →     →     →     →     →     →     →     →     →     →     →     →     →     →     →     →     →     →     →     →     →     →     →     →     →     →     →     → </td <td>ration<br/>neck Selection<br/>al Section<br/>Loads<br/>or Definitions<br/>iions</td> <td></td> <td></td> <td></td> <td></td>                                                                                                  | ration<br>neck Selection<br>al Section<br>Loads<br>or Definitions<br>iions                                                                                                    |                                                                                                    |     |       |    |
| 4                                                                                                    |                                                                                                    | ОК Арр                                                                                                    | oly | Cance | el |

Follow these same steps to add the diaphragms 1-2 and 3-2 for the **Diaphragm spec checking – with user input** 

ARC values superstructure.

#### Analyzing Diaphragm spec checking superstructure

Finally, select the Diaphragm spec checking superstructure and select Analyze.

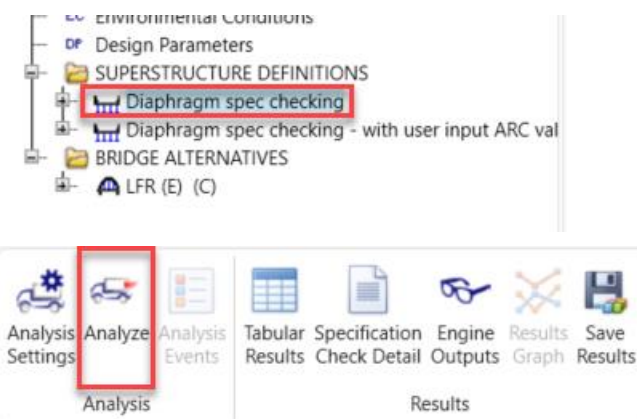

After the analysis has completed, open article 6.9.2.1 – Axial Compression for Diaphragm 1-2, member AD-1.

Follow these steps to open the article output.

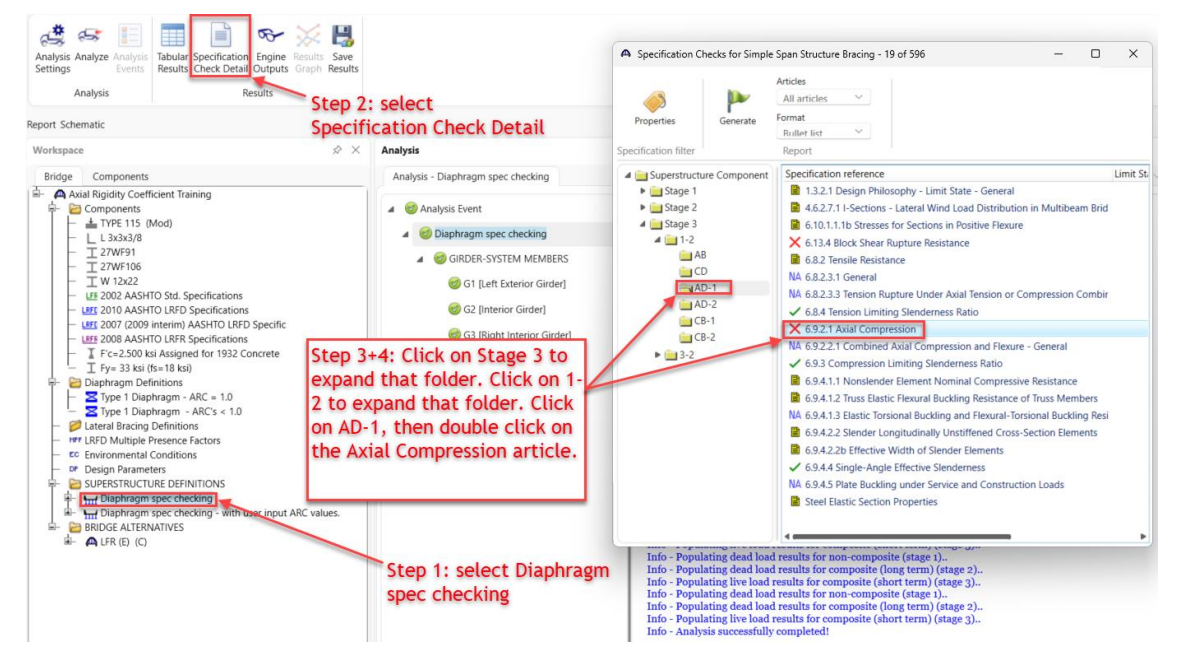

Article 6.9.2.1 – Axial Compression for diaphragm 1-2, member AD-1 has two load cases that fail the spec check

for this diaphragm member.

```
Spec Check Detail for 6.9.2.1 Axial Compression
                                                                                                           ×
 6 Steel Structures
 6.9 Compression Members
 6.9.2 Compressive Resistance
6.9.2.1 Axial Compression
 (AASHTO LRFD Bridge Design Specifications, Tenth Edition)
 Diaphragm 1-2 AD-1 - Start
                                Stage 3
 Shape type: L
 Pn (kips) = 19.08
Phic = 0.95
                     (6.9.4.1.1)
 Phic
 Pr = Phic*Pn (kips) = 18.12
 Design Ratio = Pr/Axial Force
  Limit
                                           Axial
                Load
                             Force
                                                   Design
                Comb
                                                     Ratio
                                                             Status
  State
                                           Force
                              Type
                                            (kip)
                                            ----
  STR-I
                  1
                            Tension
                                              ---
                                                        ---
                                                               NA
                        Compression
                                           -20.69
                                                   0.876
                                                               Fail
  STR-I
  STR-I
                  2
                            Tension
                                           -20.88
                                                               NA
  STR-I
STR-III
                           Compression
                                                      0.868
                   2
                                                               Fail
                                            -0.94
                                                     19.247
                                                               Pass
                           Compression
                                           -1.35
  STR-III
STR-III
                                                    13.443
                 1
                          Compression
                                                              Pass
                  2
                          Compression
                                                               Pass
  STR-III
                  2
                          Compression
                                          -1.35
                                                    13.443
                                                              Pass
                  1
  STR-V
                            Tension
                                                               NA
  STR-V
                  1
                         Compression -16.27
                                                   1.114
                                                              Pass
  STR-V
                 2
                            Tension
                                                               NA
                         Compression -16.41
                  2
                                                   1.104
  STR-V
                                                             Pass
 NA = This article is for compression only.
 Load Combination Legend:
  Code
           Vehicle
     1
          HL-93 (US):T+L
     2
          HL-93 (US):Ta+L
                                                                                                             OK
```

The effect that the axial rigidity coefficients have is in the FE model on the cross-frame member areas. To look at the individual beam element properties, click on **Diaphragm spec checking** superstructure, click on **Engine Outputs**, then double click on **S2 Span 3D Model** to bring up the stage 2 beam properties that were calculated for each individual beam element. Scroll to the section labeled **Beam Properties**. The second column shows the area of the individual beam elements. The diaphragm member areas are shown at the bottom of this table.

| BRIDGE WORKSPACE WORKSPACE TOOLS VIEW HELP                                                                                                    | ANALYSIS REPORTS E                                        | ge Workspace - Axial Rigidity Coefficient Training                                                                                      | ? – 🗆 🗙                      |
|----------------------------------------------------------------------------------------------------|-----------------------------------------------------------|----------------------------------------------------------------------------------------------------|------------------------------|
| Analysis Analyze Analysis<br>Settings<br>Analysis Analyze Analysis<br>Settings<br>Analysis Analyze Analysis<br>Analysis Analyze Analysis<br>Analysis Analyze Analyze Analysis<br>Analysis Analyze Analyze Analysis<br>Analysis Analyze Analyze Analyze Analysis<br>Analysis Analyze Analyze Analy | s                                                         | A 52 Span 3D Model                                                                                                    | ×                            |
| Axial Bioidity Coe                                                                                                    | efficient Training                                        |                                                                                                    | 0.0.00000650 0.200 11152 848 |
| Report Schematic                                                                                                    | bec checking                                              | 186 2.1100 0.0000 0.0000 1.75000000 1.75000000 0.09887700 29000.004 0.4                                                                 | 0.00000650 0.300 11153.848   |
| Workspace AASHIO_L Model                                                                                                    | I Generation Node Merge Report                            | 188 2.1100 0.0000 0.0000 1.75000000 1.75000000 0.09887700 29000.004 0.4                                                                 | 0 0.00000650 0.300 11153.848 |
| Bridge Components S1 Spai                                                                                                    | in 3D Model                                               | 189 2.1100 0.0000 0.0000 1.75000000 1.75000000 0.09887700 29000.004 0.4                                                                 | 0 0.00000650 0.300 11153.848 |
| -S1 Spai<br>-S1 Spai<br>-S1 Spai                                                                                                    | in 3D FE Model Graphics<br>in 3D Model Actions            | 190 2.1100 0.0000 0.0000 1.75000000 1.75000000 0.09887700 29000.004 0.4                                                                 | 0 0.00000650 0.300 11153.848 |
| Components     S2 Spare                                                                                                    | in 3D Model (Tuesday Nov. 19, 2024 15:12:30)              | 191 6.4800 0.0000 0.0000 4.66000000 156.0000000 0.27332500 29000.004 0.4                                                                | 0 0.00000650 0.300 11153.848 |
| ⇒ Diaphragm Definitions     S2 Spainter      S2 Spainter      S3 Spainter      S2 Spainter      S2 Spainter     S2 Spainter      S2 Spainter      S2 Spainter      S2 Spai                                                                                                    | in 3D FE Model Graphics                                   | 192 2.1100 0.0000 0.0000 1.75000000 1.75000000 0.09887700 29000.004 0.4                                                                 | 0 0.00000650 0.300 11153.848 |
| Type 1 Diaphragm - ARC's < 1.0                                                                                                    | in 3D Model                                               | 193 2.1100 0.0000 0.0000 1.75000000 1.75000000 0.09887700 29000.004 0.4                                                                 | 0 0.00000650 0.300 11153.848 |
| - 📁 Lateral Bracing Definitions                                                                                                    | in 3D FE Model Graphics                                   | 194 2.1100 0.0000 0.0000 1.75000000 1.75000000 0.09887700 29000.004 0.4                                                                 | 0 0.00000650 0.300 11153.848 |
| LRFD Multiple Presence Factors     Stability     Stability                                                                                                    | ty Bracing Force Report                                   | 195 2.1100 0.0000 0.0000 1.75000000 1.75000000 0.09887700 29000.004 0.4                                                                 | 0 0.00000650 0.300 11153.848 |
| Design Parameters     Design Parameters                                                                                                    | e                                                         | 196 2.1100 0.0000 0.0000 1.75000000 1.75000000 0.09887700 29000.004 0.4                                                                 | 0 0.00000650 0.300 11153.848 |
| - SUPERSTRUCTURE DEFINITIONS                                                                                                    | ft Exterior Girder                                        | 197 6.4800 0.0000 0.0000 4.66000000 156.0000000 0.27332500 29000.004 0.4                                                                | 0 0.00000650 0.300 11153.848 |
| The Diaphragm spec checking                                                                                                    | Stage 3 Spec Check Results                                | 198         2.1100         0.0000         0.0000         1.75000000         0.09887700         29000.004         0.4                    | 0 0.00000650 0.300 11153.848 |
| Diaphragm spec checking - with u                                                                                                    | erior Girder                                              | 199         2.1100         0.0000         0.0000         1.75000000         1.75000000         0.09887700         29000.004         0.4 | 0 0.00000650 0.300 11153.848 |
| - H Load Case Description                                                                                                    | Stage 3 Spec Check Results                                | 200 2.1100 0.0000 0.0000 1.75000000 1.75000000 0.09887700 29000.004 0.4                                                                 | 0 0.00000650 0.300 11153.848 |
| - # Framing Plan Detail                                                                                                    | table of the Circles                                      | 201 2.1100 0.0000 0.0000 1.75000000 1.75000000 0.09887700 29000.004 0.4                                                                 | 0 0.00000650 0.300 11153.848 |
| Bracing Deterioration                                                                                                    | Stage 3 Spec Check Results                                | 202 2.1100 0.0000 0.0000 1.75000000 1.75000000 0.09887700 29000.004 0.4                                                                 | 0 0.00000650 0.300 11153.848 |
| G4                                                                                                    |                                                           | 203 6.4800 0.0000 0.0000 4.66000000 156.0000000 0.27332500 29000.004 0.4                                                                | 0 0.00000650 0.300 11153.848 |
| - High Superstructure Loads                                                                                                    | ht Exterior Girder                                        | 204 2.1100 0.0000 0.0000 1.75000000 1.75000000 0.09887700 29000.004 0.4                                                                 | 0 0.00000650 0.300 11153.848 |
| - 💋 Shear Connector Definitions 🖶 G1                                                                                                    | stage 5 spec check nesults                                | 205 2.1100 0.0000 0.0000 1.75000000 1.75000000 0.09887700 29000.004 0.4                                                                 | 0 0.00000650 0.300 11153.848 |
| Stiffener Definitions                                                                                                    | terior Girder                                             | 206 2.1100 0.0000 0.0000 1.75000000 1.75000000 0.09887700 29000.004 0.4                                                                 | 0 0.00000650 0.300 11153.848 |
| ili I G1                                                                                                    | SHIO_LRFD<br>-Live Load Distribution Factors Calculations | 207 2.1100 0.0000 0.0000 1.75000000 1.75000000 0.09887700 29000.004 0.4                                                                 | 0 0.00000650 0.300 11153.848 |
| - <b>I</b> G2                                                                                                    | Live Load Distribution Factors Calculations Summar        | 208 2.1100 0.0000 0.0000 1.75000000 1.75000000 0.09887700 29000.004 0.4                                                                 | 0 0.00000650 0.300 11153.848 |
| 🕂 🖬 🖬 🖬                                                                                                    | -Stage 3 Spec Check Results                               | 209 6.4800 0.0000 0.0000 4.66000000 156.0000000 0.27332500 29000.004 0.4                                                                | 0 0.00000650 0.300 11153.848 |
| BIDGE ALTERNATIVES                                                                                                    | cog rife                                                  | 210 2.1100 0.0000 0.0000 1.75000000 1.75000000 0.09887700 29000.004 0.4                                                                 | 0 0.00000650 0.300 11153.848 |
|                                                                                                    | r Girder                                                  | 211 2.1100 0.0000 0.0000 1.75000000 1.75000000 0.09887700 29000.004 0.4                                                                 | 0 0.00000650 0.300 11153.848 |
| E AAC                                                                                                    | -Live Load Distribution Factors Calculations              | 212 2.1100 0.0000 0.0000 1.75000000 1.75000000 0.09887700 29000.004 0.4                                                                 | 0 0.00000650 0.300 11153.848 |
|                                                                                                    | Live Load Distribution Factors Calculations Summar        | 213 2.1100 0.0000 0.0000 1.75000000 1.75000000 0.09887700 29000.004 0.4                                                                 | 0 0.00000650 0.300 11153.848 |
|                                                                                                    | Stage 3 Spec Check Results                                | 214 2.1100 0.0000 0.0000 1.75000000 1.75000000 0.09887700 29000.004 0.4                                                                 | 0 0.00000650 0.300 11153.848 |
| ₽-G3                                                                                                    | Logine                                                    |                                                                                                    |                              |
| i⊞-Right Ir                                                                                                    | Interior Girder                                           |                                                                                                    |                              |
| E-AAS                                                                                                    | SHIU LRU                                                  | Shell Properties                                                                                                    |                              |
|                                                                                                    |                                                           | <b>I</b>                                                                                                    | *                            |
|                                                                                                    |                                                           |                                                                                                    | >                            |

In the following steps, the analysis will be run on the **Diaphragm spec checking** – with user input ARC values and the scaled areas can be observed there.

Analyzing Diaphragm spec checking - with user input ARC values superstructure

To see the effect the ARC values have on the spec check results, run the same exact analysis on the **Diaphragm spec checking – with user input ARC values** superstructure. The results for this superstructure can be seen in the following screenshot

| Workspace                                                                             | × &                                                                                                    | Analysis                                                                                                    |                         |                 |                |                      |                   |    |
|---------------------------------------------------------------------------------------|----------------------------------------------------------------------------------------------------|----------------------------------------------------------------------------------------------------|-------------------------|-----------------|----------------|----------------------|-------------------|----|
| Bridge Components                                                                     |                                                                                                    | Analysis - Diaphragm                                                                                                    | spec checking           | Analysis -      | Diaphragm spec | checking - with user | input ARC values. |    |
| 🚽 🗛 Axial Rigidity Coefficient Training                                               |                                                                                                    |                                                                                                    |                         |                 |                |                      |                   |    |
| 🕸- 💋 Components                                                                       |                                                                                                    | Analysis Event                                                                                                    |                         |                 | - CB           | -1                   |                   |    |
| <ul> <li>P Diaphragm Definitions</li> <li>P Z Type 1 Diaphragm - ARC = 1.0</li> </ul> | Spec Check Detail for                                                                                                    | r 6.9.2.1 Axial Compression                                                                                                    |                         |                 |                |                      | - 0               | ×  |
|                                                                                       | 6 Steel Structure<br>6.9 Compression N<br>6.9.2 Compressive<br>6.9.2.1 Axial Com<br>(AASHTO LRFD Brid<br>Diaphragm 1-2 AD-<br>Shape type: L<br>Pn (kips) = 19.08<br>Phic = 0.95<br>Pr = Phic*Pn (kip<br>Design Ratio = Pr | <pre>ss<br/>tembers<br/>&gt; Resistance<br/>upression<br/>ige Design Specificati<br/>-1 - Start Stage :<br/>(6.9.4.1.1)<br/>ss) = 18.12<br/>r/Axial Force</pre> | ions, Tenth<br>3        | Edition)        |                |                      |                   | Î  |
|                                                                                       | Limit Lo<br>State Co                                                                                                    | oad Force<br>omb Type                                                                                                    | Axial<br>Force<br>(kip) | Design<br>Ratio | Status         |                      |                   |    |
|                                                                                       |                                                                                                    | 4                                                                                                    |                         |                 |                |                      |                   |    |
|                                                                                       | STR-I                                                                                                    | 1 Tension                                                                                                    | -17 40                  | 1 040           | NA             |                      |                   |    |
|                                                                                       | STR-1<br>97D-T                                                                                                    | 2 Tension                                                                                                    | -1/.42                  | 1.040           | NA             |                      |                   |    |
|                                                                                       | STR-T                                                                                                    | 2 Compression                                                                                                    | -17.58                  | 1.031           | Pass           |                      |                   |    |
|                                                                                       | STR-III                                                                                                    | 1 Compression                                                                                                    | -0.88                   | 20.693          | Pass           |                      |                   |    |
|                                                                                       | STR-III                                                                                                    | 1 Compression                                                                                                    | -1.25                   | 14.490          | Pass           |                      |                   |    |
|                                                                                       | STR-III                                                                                                    | 2 Compression                                                                                                    | -0.88                   | 20.693          | Pass           |                      |                   |    |
|                                                                                       | STR-III                                                                                                    | 2 Compression                                                                                                    | -1.25                   | 14.490          | Pass           |                      |                   |    |
|                                                                                       | STR-V                                                                                                    | 1 Tension                                                                                                    |                         |                 | NA             |                      |                   |    |
|                                                                                       | STR-V                                                                                                    | 1 Compression                                                                                                    | -13.72                  | 1.321           | Pass           |                      |                   |    |
|                                                                                       | STR-V                                                                                                    | 2 Tension                                                                                                    |                         |                 | NA             |                      |                   |    |
|                                                                                       | STR-V                                                                                                    | 2 Compression                                                                                                    | -13.84                  | 1.309           | Pass           |                      |                   |    |
|                                                                                       | NA = This article                                                                                                    | is for compression of                                                                                                    | only.                   |                 |                |                      |                   | Ţ  |
|                                                                                       |                                                                                                    |                                                                                                    |                         |                 |                |                      | C                 | ок |

This article passes for the same diaphragm member and same load cases. For the AD-2 diaphragm member, the stage 2 ARC value was input at 0.78 which reduced the axial stiffness on the diaphragm member. As the axial stiffness was reduced, this reduced the axial compression for this member. To see where the coefficients are used, open the **S2 Span 3D Model** file in the **Engine Outputs**. The areas of the individual cross frame members can be observed. Notice that the last few diaphragm member areas have been reduced to **1.6458 in^2** which is equal to **2.11 in^2 \* 0.78**.

|          |         |                      |                         |                      |                  |                 | - |   |   |
|----------|---------|----------------------|-------------------------|----------------------|------------------|-----------------|---|---|---|
| <b>A</b> | S2 Span | 3D Model             |                         |                      |                  |                 |   | - |   |
|          | 193     | 1.6458 0.0000 0.0000 | 1.75000000 1.75000000   | 0.09887700 29000.004 | 0.490 0.00000650 | 0.300 11153.848 |   |   |   |
|          | 194     | 1.6458 0.0000 0.0000 | 1.75000000 1.75000000   | 0.09887700 29000.004 | 0.490 0.00000650 | 0.300 11153.848 |   |   |   |
|          | 195     | 1.6458 0.0000 0.0000 | 1.75000000 1.75000000   | 0.09887700 29000.004 | 0.490 0.00000650 | 0.300 11153.848 |   |   |   |
|          | 196     | 1.6458 0.0000 0.0000 | 1.75000000 1.75000000   | 0.09887700 29000.004 | 0.490 0.00000650 | 0.300 11153.848 |   |   |   |
|          | 197     | 5.5080 0.0000 0.0000 | 4.66000000 156.00000000 | 0.27332500 29000.004 | 0.490 0.00000650 | 0.300 11153.848 |   |   |   |
|          | 198     | 1.6458 0.0000 0.0000 | 1.75000000 1.75000000   | 0.09887700 29000.004 | 0.490 0.00000650 | 0.300 11153.848 |   |   |   |
|          | 199     | 1.6458 0.0000 0.0000 | 1.75000000 1.75000000   | 0.09887700 29000.004 | 0.490 0.00000650 | 0.300 11153.848 |   |   |   |
|          | 200     | 1.6458 0.0000 0.0000 | 1.75000000 1.75000000   | 0.09887700 29000.004 | 0.490 0.00000650 | 0.300 11153.848 |   |   |   |
|          | 201     | 1.6458 0.0000 0.0000 | 1.75000000 1.75000000   | 0.09887700 29000.004 | 0.490 0.00000650 | 0.300 11153.848 |   |   |   |
|          | 202     | 1.6458 0.0000 0.0000 | 1.75000000 1.75000000   | 0.09887700 29000.004 | 0.490 0.00000650 | 0.300 11153.848 |   |   |   |
|          | 203     | 5.5080 0.0000 0.0000 | 4.66000000 156.00000000 | 0.27332500 29000.004 | 0.490 0.00000650 | 0.300 11153.848 |   |   |   |
|          | 204     | 1.6458 0.0000 0.0000 | 1.75000000 1.75000000   | 0.09887700 29000.004 | 0.490 0.00000650 | 0.300 11153.848 |   |   |   |
|          | 205     | 1.6458 0.0000 0.0000 | 1.75000000 1.75000000   | 0.09887700 29000.004 | 0.490 0.00000650 | 0.300 11153.848 |   |   |   |
|          | 206     | 1.6458 0.0000 0.0000 | 1.75000000 1.75000000   | 0.09887700 29000.004 | 0.490 0.00000650 | 0.300 11153.848 |   |   |   |
|          | 207     | 1.6458 0.0000 0.0000 | 1.75000000 1.75000000   | 0.09887700 29000.004 | 0.490 0.00000650 | 0.300 11153.848 |   |   |   |
|          | 208     | 1.6458 0.0000 0.0000 | 1.75000000 1.75000000   | 0.09887700 29000.004 | 0.490 0.00000650 | 0.300 11153.848 |   |   |   |
|          | 209     | 5.5080 0.0000 0.0000 | 4.66000000 156.00000000 | 0.27332500 29000.004 | 0.490 0.00000650 | 0.300 11153.848 |   |   |   |
|          | 210     | 1.6458 0.0000 0.0000 | 1.75000000 1.75000000   | 0.09887700 29000.004 | 0.490 0.00000650 | 0.300 11153.848 |   |   |   |
|          | 211     | 1.6458 0.0000 0.0000 | 1.75000000 1.75000000   | 0.09887700 29000.004 | 0.490 0.00000650 | 0.300 11153.848 |   |   |   |
|          | 212     | 1.6458 0.0000 0.0000 | 1.75000000 1.75000000   | 0.09887700 29000.004 | 0.490 0.00000650 | 0.300 11153.848 |   |   |   |
|          | 213     | 1.6458 0.0000 0.0000 | 1.75000000 1.75000000   | 0.09887700 29000.004 | 0.490 0.00000650 | 0.300 11153.848 |   |   |   |
|          | 214     | 1.6458 0.0000 0.0000 | 1.75000000 1.75000000   | 0.09887700 29000.004 | 0.490 0.00000650 | 0.300 11153.848 |   |   |   |
|          |         |                      |                         |                      |                  |                 |   |   |   |
|          |         |                      |                         |                      |                  |                 |   |   |   |
|          | Shel    | I Properties         | S                       |                      |                  |                 |   |   | ~ |
|          |         |                      |                         |                      |                  |                 |   |   | _ |

#### Modifying ARC values in diaphragm definition window for Diaphragm spec checking superstructure

If the **3DFEM6-Axial-Rigidity-Coefficient-Example.xml** was imported, the following steps will need to be followed to observe the default behavior for ARC values.

If ARC values are deleted and left blank and the diaphragm members are either single angle or horizontally oriented T-shaped, default coefficient values of 0.65 or 0.75 for non-composite or composite members respectively will be assumed. To see this behavior, double click on **Type 1 Diaphragm** – **ARC** = **1.0**, change the name to **Type 1 Diaphragm**, delete all the ARC coefficients, and select OK.

| /orkspace                                                                                                    | A Diaphragm Definitions                                                                                                    |                              |                   |                        |                                                                |                                 |                                                                                                    |                          | - 0                       |
|----------------------------------------------------------------------------------------------------|----------------------------------------------------------------------------------------------------|------------------------------|-------------------|------------------------|----------------------------------------------------------------|---------------------------------|----------------------------------------------------------------------------------------------------|--------------------------|---------------------------|
| Bridge Components                                                                                                    | Name: Type 1 Diaphragm                                                                                                    |                              | Diaphragm typ     | e: Type 1              | V Number                                                       | er of elements in fixed member: | 1 ~                                                                                                    |                          |                           |
| Axial Rigidity Coefficient Training     Components     ▲ TYPE 115 (Mod)     L 3x3x3/8                                                                                                    | 1: Training<br>d. Specifications<br>tPD Specifications<br>tPD Specific | ension-only diagonal sy<br>e | stem              |                        |                                                                |                                 |                                                                                                    |                          |                           |
| - I 27WF91<br>- T 27WF106                                                                                                    | Diaphragm types:                                                                                                    |                              |                   |                        |                                                                |                                 | LRFD/LRF                                                                                                    | R axial rigidity         | coefficients              |
| - I W 12x22<br>- LE 2002 AASHTO Std. Specifications                                                                                                    | A B                                                                                                    | Member                       | Shape             | Section<br>orientation | Section location                                               | Material                        | Non-<br>composite                                                                                                    | Composite<br>(long term) | Composite<br>(short term) |
| LEFE 2010 AASHTO LRFD Specifications     USE 2007 (2009 interim) AASHTO LRFD Specific                                                                                                    |                                                                                                    | AB                           | W 12x22 V         | Vertical               | ~ ~                                                            | Fy= 33 ksi (fs=18 ksi) V        |                                                                                                    |                          | /                         |
| - LEFE 2008 AASHTO LRFR Specifications                                                                                                    | C G D<br>Type: 1                                                                                                    | CD                           | L 3x3x3/8 V       | Vertical               | $\sim$ Top Left $\sim$                                         | Fy= 33 ksi (fs=18 ksi) V        |                                                                                                    |                          |                           |
| Fc=2.500 ksi Assigned for 1932 Concrete     T Fy= 33 ksi (fs=18 ksi)                                                                                                    |                                                                                                    | AD                           | L 3x3x3/8 ∨       | Vertical               | $\sim$ Top Left $\sim$                                         | Fy= 33 ksi (fs=18 ksi) V        |                                                                                                    |                          |                           |
| - 🔁 Diaphragm Definitions                                                                                                    |                                                                                                    | > CB                         | L 3x3x3/8 V       | Vertical               | ${}^{\scriptstyle\bigvee}$ Top Left ${}^{\scriptstyle\bigvee}$ | Fy= 33 ksi (fs=18 ksi) V        |                                                                                                    |                          |                           |
| Use SUPERSTRUCTURE DEFINITIONS  Use Superstructure Definitions  Use Superstructure Definitions  Use Superstructure Description  Use Superstructure Description  Use Superstructure Descriptio | E                                                                                                    | Connectio                    | n Support<br>type | Y<br>(in)              | Measured<br>from                                               |                                 | xed member: 1 ~<br>rial LRFD/LR<br>8 ks0 ~ 6<br>8 ks0 ~ 8<br>8 ks0 ~ 8<br>8 ks0 ~ 7<br>8 ks0 ~ 7<br>8 ks0 ~ |                          |                           |
| - # Framing Plan Detail                                                                                                    | Type: 3                                                                                                    | > A                          | Pinned            | 4                      | Top of Web                                                     | ~                               |                                                                                                    |                          |                           |
| P Bracing Deterioration     BSC Bracing Spec Check Selection                                                                                                    |                                                                                                    | В                            | Pinned            | 4                      | Top of Web                                                     | ~                               |                                                                                                    |                          |                           |
| - III Structure Typical Section                                                                                                    | A B                                                                                                    | С                            | Pinned            | · 4                    | Bottom of Web                                                  | ~                               |                                                                                                    |                          |                           |
| H Superstructure Loads     Bear Connector Definitions                                                                                                    | — <u></u>                                                                                                    | D                            | Pinned            | 4                      | Bottom of Web                                                  | ~                               |                                                                                                    |                          |                           |
| <ul> <li>Interpretation</li> <li>Interpretation</li> <li>Interpretation<!--</td--><td>Type: 4</td><td></td><td></td><td></td><td></td><td></td><td></td><td></td><td></td></li></ul>                                                                                                    | Type: 4                                                                                                    |                              |                   |                        |                                                                |                                 |                                                                                                    |                          |                           |
| B → L Diaphragm spec checking - with user input ARC values.     B RDROE ALTERNATIVES     A LFR (E) (C)                                                                                                    |                                                                                                    |                              |                   |                        |                                                                | Select OK.                      |                                                                                                    |                          |                           |
|                                                                                                    |                                                                                                    |                              |                   |                        |                                                                |                                 |                                                                                                    | K Ap                     | ply Cance                 |

Analyzing Diaphragm spec checking superstructure with default ARC behavior

Since this diaphragm definition is already assigned to the **Diaphragm spec checking** superstructure diaphragms, the analysis can be run again without needing to change anything else. The following results can be observed for this scenario.

| 6 Steel Stru                                                                                         |                                                                                                    |                                                                                                    |                                                               |                                                                                            |                                                                                          |  | 0 |  |
|----------------------------------------------------------------------------------------------------|----------------------------------------------------------------------------------------------------|----------------------------------------------------------------------------------------------------|---------------------------------------------------------------|--------------------------------------------------------------------------------------------|------------------------------------------------------------------------------------------|--|---|--|
| .9 Compress<br>.9.2 Compre<br>.9.2.1 Axia<br>AASHTO LRFD                                             | ctures<br>ion Member<br>ssive Resi<br>l Compress<br>Bridge De                                          | s<br>stance<br>ion<br>sign Specificatio                                                                                                  | ons, Tenth                                                    | Edition)                                                                                   |                                                                                          |  |   |  |
| iaphragm 1-                                                                                          | 2 AD-1 - S                                                                                             | tart Stage 3                                                                                                    |                                                               |                                                                                            |                                                                                          |  |   |  |
|                                                                                                    |                                                                                                    |                                                                                                    |                                                               |                                                                                            |                                                                                          |  |   |  |
| hape type: 3                                                                                         | L                                                                                                    |                                                                                                    |                                                               |                                                                                            |                                                                                          |  |   |  |
| Pn (kips) =                                                                                          | 19.08                                                                                                  | (6.9.4.1.1)                                                                                                    |                                                               |                                                                                            |                                                                                          |  |   |  |
| Phic =                                                                                               | 0.95                                                                                                   |                                                                                                    |                                                               |                                                                                            |                                                                                          |  |   |  |
| Dr = Dhiath-                                                                                         | (king) =                                                                                               | 10 10                                                                                                    |                                                               |                                                                                            |                                                                                          |  |   |  |
| FI - FRIC*Ph                                                                                         | (kips) =                                                                                               | 10.12                                                                                                    |                                                               |                                                                                            |                                                                                          |  |   |  |
| Design Ratio                                                                                         | = Pr/Axia                                                                                              | l Force                                                                                                    |                                                               |                                                                                            |                                                                                          |  |   |  |
| separate manage                                                                                      |                                                                                                    |                                                                                                    |                                                               |                                                                                            |                                                                                          |  |   |  |
| obrău unoro                                                                                          |                                                                                                    |                                                                                                    |                                                               |                                                                                            |                                                                                          |  |   |  |
| Limit                                                                                                | Load                                                                                                   | Force                                                                                                    | Axial                                                         | Design                                                                                     |                                                                                          |  |   |  |
| Limit<br>State                                                                                       | Load<br>Comb                                                                                           | Force<br>Type                                                                                                    | Axial<br>Force                                                | Design<br>Ratio                                                                            | Status                                                                                   |  |   |  |
| Limit<br>State                                                                                       | Load<br>Comb                                                                                           | Force<br>Type                                                                                                    | Axial<br>Force<br>(kip)                                       | Design<br>Ratio                                                                            | Status                                                                                   |  |   |  |
| Limit<br>State                                                                                       | Load<br>Comb                                                                                           | Force<br>Type                                                                                                    | Axial<br>Force<br>(kip)                                       | Design<br>Ratio                                                                            | Status                                                                                   |  |   |  |
| Limit<br>State                                                                                       | Load<br>Comb                                                                                           | Force<br>Type<br>Tension                                                                                                    | Axial<br>Force<br>(kip)                                       | Design<br>Ratio                                                                            | Status<br>NA                                                                             |  |   |  |
| Limit<br>State<br>STR-I<br>STR-I<br>STR-I                                                            | Load<br>Comb                                                                                           | Force<br>Type<br>Tension<br>Compression<br>Tension                                                                                       | Axial<br>Force<br>(kip)<br>                                   | Design<br>Ratio                                                                            | Status<br>NA<br>Pass<br>NA                                                               |  |   |  |
| Limit<br>State<br>STR-I<br>STR-I<br>STR-I<br>STR-I                                                   | Load<br>Comb                                                                                           | Force<br>Type<br>Tension<br>Compression<br>Tension<br>Compression                                                                        | Axial<br>Force<br>(kip)<br>-15.01<br>-15.12                   | Design<br>Ratio<br><br>1.208<br>                                                           | Status<br>NA<br>Pass<br>NA<br>Pass                                                       |  |   |  |
| Limit<br>State<br>STR-I<br>STR-I<br>STR-I<br>STR-I<br>STR-I<br>STR-I                                 | Load<br>Comb<br>1<br>1<br>2<br>2<br>1                                                                  | Force<br>Type<br>Tension<br>Compression<br>Compression<br>Compression                                                                    | Axial<br>Force<br>(kip)<br>                                   | Design<br>Ratio<br><br>1.208<br><br>1.199<br>24.148                                        | Status<br>NA<br>Pass<br>NA<br>Pass<br>Pass                                               |  |   |  |
| Limit<br>State<br>STR-I<br>STR-I<br>STR-I<br>STR-III<br>STR-III                                      | Load<br>Comb<br>1<br>1<br>2<br>2<br>1<br>1                                                             | Force<br>Type<br>Tension<br>Compression<br>Compression<br>Compression                                                                    | Axial<br>Force<br>(kip)<br>-15.01<br>-15.12<br>-0.75<br>-1.07 | Design<br>Ratio<br>1.208<br><br>1.199<br>24.148<br>16.916                                  | Status<br>NA<br>Pass<br>NA<br>Pass<br>Pass<br>Fass                                       |  |   |  |
| Limit<br>State<br>STR-I<br>STR-I<br>STR-I<br>STR-III<br>STR-III<br>STR-III                           | Load<br>Comb<br>1<br>2<br>2<br>1<br>1<br>2                                                             | Force<br>Type<br>Tension<br>Compression<br>Compression<br>Compression<br>Compression                                                     | Axial<br>Force<br>(kip)<br>                                   | Design<br>Ratio<br>1.208<br><br>1.199<br>24.148<br>16.916<br>24.148                        | Status<br>NA<br>Pass<br>NA<br>Pass<br>Pass<br>Pass<br>Pass                               |  |   |  |
| Limit<br>State<br>STR-I<br>STR-I<br>STR-I<br>STR-III<br>STR-III<br>STR-III<br>STR-III<br>STR-III     | Load<br>Comb                                                                                           | Force<br>Type<br>Tension<br>Compression<br>Compression<br>Compression<br>Compression<br>Compression                                      | Axial<br>Force<br>(kip)<br>                                   | Design<br>Ratio<br>1.208<br>                                                               | Status<br>NA<br>Pass<br>NA<br>Pass<br>Pass<br>Pass<br>Pass<br>Pass                       |  |   |  |
| Limit<br>State<br>STR-I<br>STR-I<br>STR-I<br>STR-III<br>STR-III<br>STR-III<br>STR-III<br>STR-V       | Load<br>Comb<br>1<br>2<br>2<br>1<br>1<br>2<br>2<br>1<br>2<br>2<br>1                                    | Force<br>Type<br>Tension<br>Compression<br>Compression<br>Compression<br>Compression<br>Compression<br>Tension                           | Axial<br>Force<br>(kip)<br>                                   | Design<br>Ratio<br>1.208<br>24.148<br>16.916<br>24.148<br>16.916                           | Status<br>NA<br>Pass<br>NA<br>Pass<br>Pass<br>Pass<br>Pass<br>Pass<br>Pass<br>NA         |  |   |  |
| Limit<br>State<br>STR-I<br>STR-I<br>STR-I<br>STR-II<br>STR-III<br>STR-III<br>STR-V<br>STR-V<br>STR-V | Load<br>Comb<br>1<br>2<br>2<br>1<br>1<br>2<br>2<br>1<br>1<br>2<br>2<br>1<br>1                          | Force<br>Type<br>Tension<br>Compression<br>Compression<br>Compression<br>Compression<br>Compression<br>Tension<br>Compression            | Axial<br>Force<br>(kip)<br>                                   | Design<br>Ratio<br>1.208<br><br>1.199<br>24.148<br>16.916<br>24.148<br>16.916<br><br>1.533 | Status<br>NA<br>Pass<br>NA<br>Pass<br>Pass<br>Pass<br>Pass<br>Pass<br>Pass<br>NA<br>Pass |  |   |  |
| Limit<br>State<br>STR-I<br>STR-I<br>STR-I<br>STR-II<br>STR-III<br>STR-III<br>STR-V<br>STR-V<br>STR-V | Load<br>Comb<br>1<br>2<br>2<br>1<br>1<br>2<br>2<br>1<br>1<br>2<br>2<br>1<br>1<br>2<br>2<br>1<br>1<br>2 | Force<br>Type<br>Tension<br>Compression<br>Compression<br>Compression<br>Compression<br>Compression<br>Tension<br>Compression<br>Tension | Axial<br>Force<br>(kip)<br>                                   | Design<br>Ratio<br>1.208<br><br>1.199<br>24.148<br>16.916<br>24.148<br>16.916<br><br>1.533 | Status<br>NA<br>Pass<br>NA<br>Pass<br>Pass<br>Pass<br>Pass<br>NA<br>Pass<br>NA           |  |   |  |

Note, that the axial compression forces are now even lower on diaphragm 1-2, member AD-1 because axial rigidity coefficients of 0.65 have been assumed compared to 0.78 from before. Again, looking at the S2 Span 3D Model file in the Engine Outputs, looking at the last few beam elements, the reduced area is 1.3715 in^2 = 2.11 in^2 \* 0.65.

| 2 Spai | n 3D Model    |          |            |              |            |           |                  |       | -        |    |
|--------|---------------|----------|------------|--------------|------------|-----------|------------------|-------|----------|----|
| 185    | 6.4800 0.0000 | 0.0000   | 4.66000000 | 156.00000000 | 0.27332500 | 29000.004 | 0.490 0.00000650 | 0.300 | 11153.84 | 48 |
| 186    | 1.3715 0.0000 | 0.0000   | 1.75000000 | 1.75000000   | 0.09887700 | 29000.004 | 0.490 0.00000650 | 0.300 | 11153.84 | 48 |
| 187    | 1.3715 0.0000 | 0.0000   | 1.75000000 | 1.75000000   | 0.09887700 | 29000.004 | 0.490 0.00000650 | 0.300 | 11153.84 | 48 |
| 188    | 1.3715 0.0000 | 0.0000   | 1.75000000 | 1.75000000   | 0.09887700 | 29000.004 | 0.490 0.00000650 | 0.300 | 11153.84 | 18 |
| 189    | 1.3715 0.0000 | 0.0000   | 1.75000000 | 1.75000000   | 0.09887700 | 29000.004 | 0.490 0.00000650 | 0.300 | 11153.84 | 48 |
| 190    | 1.3715 0.0000 | 0.0000   | 1.75000000 | 1.75000000   | 0.09887700 | 29000.004 | 0.490 0.00000650 | 0.300 | 11153.84 | 48 |
| 191    | 6.4800 0.0000 | 0.0000   | 4.66000000 | 156.00000000 | 0.27332500 | 29000.004 | 0.490 0.00000650 | 0.300 | 11153.84 | 48 |
| 192    | 1.3715 0.000  | 0.0000   | 1.75000000 | 1.75000000   | 0.09887700 | 29000.004 | 0.490 0.00000650 | 0.300 | 11153.84 | 48 |
| 193    | 1.3715 0.0000 | 0.0000   | 1.75000000 | 1.75000000   | 0.09887700 | 29000.004 | 0.490 0.00000650 | 0.300 | 11153.84 | 48 |
| 194    | 1.3715 0.0000 | 0.0000   | 1.75000000 | 1.75000000   | 0.09887700 | 29000.004 | 0.490 0.00000650 | 0.300 | 11153.84 | 48 |
| 195    | 1.3715 0.0000 | 0.0000   | 1.75000000 | 1.75000000   | 0.09887700 | 29000.004 | 0.490 0.00000650 | 0.300 | 11153.84 | 48 |
| 196    | 1.3715 0.0000 | 0.0000 0 | 1.75000000 | 1.75000000   | 0.09887700 | 29000.004 | 0.490 0.00000650 | 0.300 | 11153.84 | 48 |
| 197    | 6.4800 0.0000 | 0.0000   | 4.66000000 | 156.00000000 | 0.27332500 | 29000.004 | 0.490 0.00000650 | 0.300 | 11153.84 | 48 |
| 198    | 1.3715 0.0000 | 0.0000 0 | 1.75000000 | 1.75000000   | 0.09887700 | 29000.004 | 0.490 0.00000650 | 0.300 | 11153.84 | 48 |
| 199    | 1.3715 0.0000 | 0.0000 0 | 1.75000000 | 1.75000000   | 0.09887700 | 29000.004 | 0.490 0.00000650 | 0.300 | 11153.84 | 48 |
| 200    | 1.3715 0.0000 | 0.0000   | 1.75000000 | 1.75000000   | 0.09887700 | 29000.004 | 0.490 0.00000650 | 0.300 | 11153.84 | 48 |
| 201    | 1.3715 0.0000 | 0.0000 0 | 1.75000000 | 1.75000000   | 0.09887700 | 29000.004 | 0.490 0.00000650 | 0.300 | 11153.84 | 48 |
| 202    | 1.3715 0.000  | 0.0000   | 1.75000000 | 1.75000000   | 0.09887700 | 29000.004 | 0.490 0.00000650 | 0.300 | 11153.84 | 48 |
| 203    | 6.4800 0.0000 | 0.0000 0 | 4.66000000 | 156.00000000 | 0.27332500 | 29000.004 | 0.490 0.00000650 | 0.300 | 11153.84 | 48 |
| 204    | 1.3715 0.0000 | 0.0000 0 | 1.75000000 | 1.75000000   | 0.09887700 | 29000.004 | 0.490 0.00000650 | 0.300 | 11153.84 | 48 |
| 205    | 1.3715 0.0000 | 0.0000   | 1.75000000 | 1.75000000   | 0.09887700 | 29000.004 | 0.490 0.00000650 | 0.300 | 11153.84 | 48 |
| 206    | 1.3715 0.0000 | 0.0000 0 | 1.75000000 | 1.75000000   | 0.09887700 | 29000.004 | 0.490 0.00000650 | 0.300 | 11153.84 | 18 |
| 207    | 1.3715 0.0000 | 0.0000   | 1.75000000 | 1.75000000   | 0.09887700 | 29000.004 | 0.490 0.00000650 | 0.300 | 11153.84 | 48 |
| 208    | 1.3715 0.0000 | 0.0000 0 | 1.75000000 | 1.75000000   | 0.09887700 | 29000.004 | 0.490 0.00000650 | 0.300 | 11153.84 | 48 |
| 209    | 6.4800 0.0000 | 0.0000 0 | 4.66000000 | 156.00000000 | 0.27332500 | 29000.004 | 0.490 0.00000650 | 0.300 | 11153.84 | 48 |
| 210    | 1.3715 0.0000 | 0.0000   | 1.75000000 | 1.75000000   | 0.09887700 | 29000.004 | 0.490 0.00000650 | 0.300 | 11153.84 | 48 |
| 211    | 1.3715 0.0000 | 0.0000   | 1.75000000 | 1.75000000   | 0.09887700 | 29000.004 | 0.490 0.00000650 | 0.300 | 11153.84 | 48 |
| 212    | 1.3715 0.0000 | 0.0000   | 1.75000000 | 1.75000000   | 0.09887700 | 29000.004 | 0.490 0.00000650 | 0.300 | 11153.84 | 48 |
| 213    | 1.3715 0.0000 | 0.0000 0 | 1.75000000 | 1.75000000   | 0.09887700 | 29000.004 | 0.490 0.00000650 | 0.300 | 11153.84 | 48 |
| 214    | 1.3715 0.0000 | 0.0000 0 | 1.75000000 | 1.75000000   | 0.09887700 | 29000.004 | 0.490 0.00000650 | 0.300 | 11153.84 | 48 |

# Shell Pronerties

When reducing the area for the beam elements in the FE model, this will effectively reduce the axial stiffness for the cross-frame member beam elements which matches the intent of the 10<sup>th</sup> edition spec updates. Scaling the area instead of scaling the modulus of elasticity ensures that only the axial stiffness is reduced and not both the axial and flexural stiffness. The area for determining member capacities will not be reduced in the engine. This also ensures that the scaled areas that are used to calculate the member forces will not influence the individual member capacities.